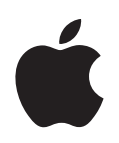

# iPod nano Инструкция по эксплуатации

# Содержание

| глава 1 | 4  | iPod: Основные положения                                |
|---------|----|---------------------------------------------------------|
|         | 5  | iPod nano: Краткое знакомство                           |
|         | 5  | Использование элементов управления iPod nano            |
|         | 9  | Отключение элементов управления iPod nano               |
|         | 9  | Использование меню iPod nano                            |
|         | 11 | Подсоединение и отсоединение iPod nano                  |
|         | 13 | Об аккумуляторе iPod nano                               |
| глава 2 | 16 | Музыкальные функции                                     |
|         | 16 | О программе «iTunes»                                    |
|         | 17 | Импорт музыки в медиатеку iTunes                        |
|         | 21 | Систематизация музыки                                   |
|         | 22 | Добавление музыки и подкастов на iPod nano              |
|         | 25 | Воспроизведение музыки                                  |
|         | 31 | Просмотр и прослушивание подкастов                      |
|         | 32 | Прослушивание аудиокниг                                 |
|         | 33 | Прослушивание Радио FM                                  |
| глава З | 34 | Видеофункции                                            |
|         | 34 | Приобретение видео и загрузка видеоподкастов            |
|         | 35 | Преобразование формата видео для просмотра на iPod nano |
|         | 36 | Добавление видео на iPod nano                           |
|         | 39 | Просмотр и прослушивание видео                          |
| глава 4 | 42 | Фотофункции                                             |
|         | 42 | Импорт фотографий                                       |
|         | 46 | Просмотр фотографий                                     |

| глава 5 | 49 | Дополнительные функции и аксессуары                 |
|---------|----|-----------------------------------------------------|
|         | 49 | Использование iPod nano в качестве внешнего диска   |
|         | 50 | Использование дополнительных настроек               |
|         | 55 | Синхронизация контактов, календарей и списков задач |
|         | 57 | Хранение и чтение заметок                           |
|         | 57 | Запись голосовых заметок                            |
|         | 58 | Аксессуары iPod nano                                |
| глава б | 60 | Советы и устранение неполадок                       |
|         | 60 | Общие рекомендации                                  |
|         | 66 | Обновление и восстановление ПО iPod                 |
| глава 7 | 67 | Безопасность и уход                                 |
|         | 67 | Важная информация по безопасности                   |
|         | 69 | Важная информация по эксплуатации                   |
| глава 8 | 71 | Дополнительная информация, сервис и поддержка       |

# iPod: Основные положения

# Поздравляем с приобретением iPod nano! В этой главе Вы узнаете о функциях iPod nano, использовании его элементов управления и о многом другом.

Помещайте музыку, видео, фотографии и другие файлы на компьютер, а затем загружайте их на iPod nano.

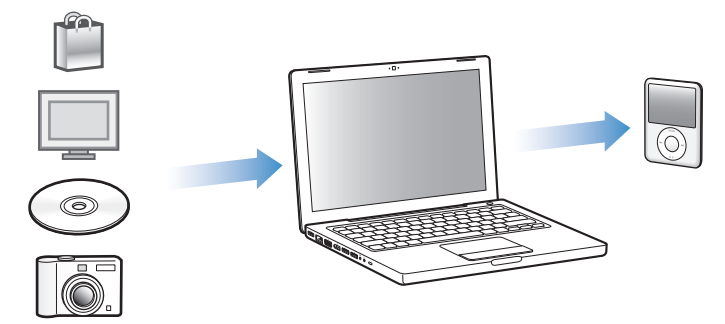

iPod nano – это гораздо больше, чем музыкальный плеер. С iPod nano Вы можете:

- Синхронизировать песни, видео и цифровые фотографии для просмотра и прослушивания в пути
- Слушать подкасты доступные для загрузки радио- и видеопередачи, предоставляемые через Интернет
- Просматривать видео на iPod nano или на ТВ-устройстве с помощью дополнительного кабеля
- Просматривать фотографии в виде слайд-шоу с музыкальным сопровождением на iPod nano или на ТВ-устройстве с помощью дополнительного кабеля
- Слушать аудиокниги, приобретенные в iTunes Store или на сайте audible.com
- Сохранять или создавать резервные копии файлов и других данных, используя iPod nano в качестве внешнего диска
- Синхронизировать контактную и календарную информацию, а также информацию задач с компьютера
- Играть в игры, сохранять текстовые заметки, активировать сигнал будильника и многое другое

# iPod nano: Краткое знакомство

Ознакомьтесь с элементами управления iPod nano:

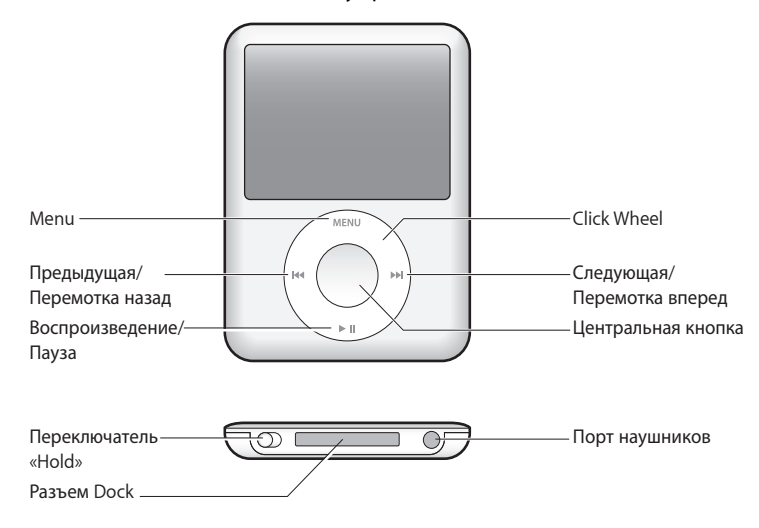

# Использование элементов управления iPod nano

Элементы управления iPod nano легко найти, и они просты в использовании. Нажмите любую из кнопок, чтобы включить iPod nano. Появится главное меню.

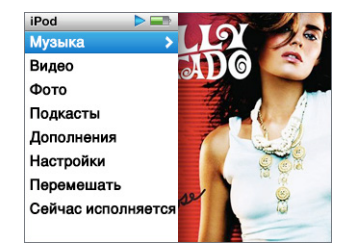

С помощью Click Wheel и центральной кнопки Вы можете переходить от одного пункта меню к другому, воспроизводить песни, изменять настройки и просматривать интересующую Вас информацию. Перемещая большой палец руки по Click Wheel, выберите пункт меню. Для выбора пункта меню нажмите центральную кнопку. Чтобы перейти к предыдущему меню, нажмите кнопку «Menu» на Click Wheel. Приведенная ниже таблица содержит информацию о действиях элементов управления iPod nano.

| Чтобы                                                                                    | Сделайте следующее                                                                                                    |
|------------------------------------------------------------------------------------------|----------------------------------------------------------------------------------------------------|
| Включить iPod nano                                                                       | Нажмите любую кнопку.                                                                                                    |
| Выключить iPod nano                                                                      | Нажмите и удерживайте «Воспроизведение/Пауза» ( <b>&gt; II</b> ).                                                                                                    |
| Включить подсветку                                                                       | Нажмите любую кнопку или используйте Click Wheel.                                                                                                    |
| Отключить элементы<br>управления iPod nano<br>(чтобы предотвратить<br>случайное нажатие) | Переведите переключатель «Hold» в положение «HOLD»<br>(появится оранжевая пластинка).                                                                                                    |
| Перезагрузить iPod nano<br>(если устройство не реагирует)                                | Переведите переключатель «Hold» в положение «HOLD», а затем<br>верните его в исходное положение. Одновременно нажмите и<br>удерживайте кнопку «Menu» и центральную кнопку в течение<br>приблизительно 6 секунд до появления логотипа Apple. |
| Выбрать пункт меню                                                                       | Перейдите к нужному пункту меню с помощью Click Wheel и<br>нажмите центральную кнопку.                                                                                                    |
| Перейти к предыдущему меню                                                               | Нажмите кнопку «Menu».                                                                                                    |
| Перейти к главному меню                                                                  | Нажмите и удерживайте кнопку «Menu».                                                                                                    |
| Произвести поиск песни                                                                   | Выберите пункт «Музыка» в главном меню.                                                                                                    |
| Произвести поиск видео                                                                   | Выберите пункт «Видео» в главном меню.                                                                                                    |
| Воспроизвести песню или<br>видео                                                         | Выберите песню или видео и нажмите центральную кнопку или кнопку «Воспроизведения/Пауза» (►II). Для воспроизведения песен и видео необходимо извлечь iPod nano из компьютера.                                                               |
| Приостановить песню или<br>видео                                                         | Нажмите «Воспроизведение/Пауза» (>II) или отсоедините наушники.                                                                                                    |
| Изменить громкость                                                                       | Когда на экране появляется надпись «Сейчас исполняется», измените громкость с помощью Click Wheel.                                                                                                    |
| Воспроизвести все песни<br>плейлиста или альбома                                         | Выберите плейлист или альбом и нажмите «Воспроизведение/<br>Пауза» (►П).                                                                                                    |
| Воспроизвести все песни в произвольном порядке                                           | Выберите в главном меню пункт «Перемешать песни». Вы также можете перемешать песни в режиме «Сейчас исполняется».                                                                                                    |
| Перейти к любому фрагменту<br>песни или видео                                            | В режиме «Сейчас исполняется» нажмите центральную кнопку.<br>Появится полоса воспроизведения (значок ромба на полосе<br>воспроизведения указывает на текущий фрагмент). Переместите<br>ромб на любой фрагмент песни или видео.              |
| Перейти к следующей песне<br>или главе аудиокниги/подкаста                               | Нажмите «Следующая/Перемотка вперед» (р).                                                                                                    |
| Повторить воспроизведение песни или видео                                                | Нажмите «Предыдущая/Перемотка назад» (🝽).                                                                                                    |
| Воспроизвести предыдущую<br>песню или главу аудиокниги/<br>подкаста                      | Дважды нажмите «Предыдущая/Перемотка назад» (144).                                                                                                    |
| Выполнить ускоренную<br>перемотку песни вперед или<br>назад                              | Нажмите и удерживайте «Следующая/Перемотка вперед» (>>>)<br>или «Предыдущая/Перемотка назад» (+<<).                                                                                                    |

| Чтобы                                    | Сделайте следующее                                                                                                    |
|------------------------------------------|----------------------------------------------------------------------------------------------------|
| Добавить песню в плейлист<br>«On-The-Go» | Выберите песню в плейлисте, затем нажмите и удерживайте центральную кнопку до тех пор, пока название песни не начнет мигать.                                                     |
| Найти серийный номер<br>iPod nano        | В главном меню выберите «Настройки» > «Об iPod nano» и<br>нажимайте центральную кнопку, пока не увидите серийный<br>номер, или прочтите его на задней стороне корпуса iPod nano. |

### Поиск музыки с помощью Cover Flow

Поиск в музыкальной коллекции можно осуществлять с помощью Cover Flow – визуального способа просмотра медиатеки.

#### Чтобы использовать Cover Flow:

- 1 В меню «Музыка» выберите пункт «Cover Flow».
- 2 С помощью Click Wheel просмотрите обложки альбомов или нажмите кнопку «Следующая/Перемотка вперед» и «Предыдущая/Перемотка назад».
- **3** Выберите альбом и нажмите центральную кнопку.
- 4 С помощью Click Wheel выберите песню. Для воспроизведения нажмите центральную кнопку.

#### Быстрая прокрутка длинных списков

Если песен, видеоклипов или других объектов более 100, можно быстро «пролистать» длинный список, вращая большим пальцем руки по Click Wheel.

Примечание: Доступно не на всех языках.

#### Для быстрой прокрутки:

- 1 Быстро перемещайте большой палец руки на Click Wheel. На экране появятся буквы алфавита.
- 2 Перемещайтесь с помощью Click Wheel по алфавиту до тех пор, пока не найдете букву, с которой начинается название объекта. Произойдет перемещение к первому объекту списка, начинающемуся с этой буквы.

Объекты, названия которых начинаются с символа или цифры, появляются перед буквой «А».

- 3 Отведите на короткое время большой палец руки, чтобы вернуться в режим нормального прокручивания.
- 4 С помощью Click Wheel завершите поиск объекта.

#### Поиск музыки

На iPod nano Вы можете производить поиск песен, плейлистов, названий альбомов, имен исполнителей, аудиоподкастов и аудиокниг. Функция поиска не предназначена для поиска видео, заметок, объектов календаря, контактов или текстов песен.

Примечание: Доступно не на всех языках.

#### Чтобы провести поиск на iPod nano:

- 1 В меню «Музыка» выберите пункт «Поиск».
- 2 Чтобы ввести искомый объект в строку поиска, используйте Click Wheel. С помощью Click Wheel перемещайтесь по алфавиту. Ввод каждой буквы подтверждайте нажатием центральной кнопки.

iPod nano начнет поиск, как только Вы введете первую букву. На экране сразу повятся результаты поиска. Например, при вводе буквы «б», iPod nano показывает все музыкальные объекты, содержащие букву «б». При вводе «аб» iPod nano показывает все объекты, содержащие данное сочетание букв.

Чтобы ввести пробел, нажмите кнопку «Следующая/Перемотка вперед». Чтобы удалить предыдущий символ, нажмите кнопку «Предыдущая/Перемотка назад».

3 Чтобы просмотреть найденные объекты, нажмите «Menu». В результатах поиска можно осуществлять поиск.

Найденные обекты помечены значками, указывающими на тип объекта: песня, видео, исполнитель, альбом, аудиокнига или подкаст.

Чтобы вернуться к функции поиска (если эта функция в главном меню выделена), нажмите центральную кнопку.

#### Отключение звука Click Wheel

Во время перемещения по пунктам меню Вы слышите щелчки, воспроизводимые внутренним динамиком iPod nano. При желании Вы можете выключить звук Click Wheel.

#### Чтобы отключить звук Click Wheel:

Выберите «Настройки» и выключите щелчки.

Чтобы снова включить звук Click Wheel, включите щелчки.

# Отключение элементов управления iPod nano

Чтобы избежать случайного включения iPod nano или включения его элементов управления, деактивируйте их, используя переключатель «Hold».

 Переместите переключатель «Hold» в положение «HOLD» (до появления оранжевой пластинки).

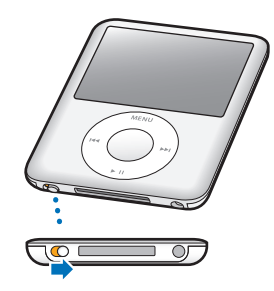

### Использование меню iPod nano

При включении iPod nano появится главное меню. Выберите пункты меню, чтобы выполнить необходимые действия или перейдите к следующим меню. Значки вверху экрана указывают на статус устройства iPod nano.

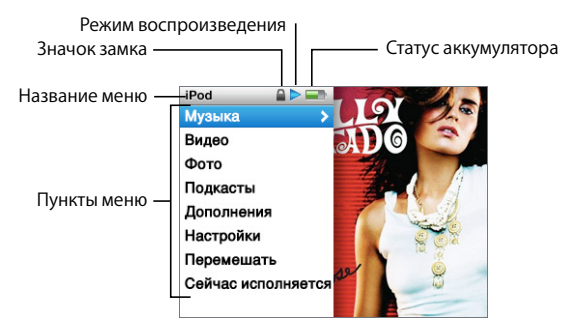

| Объект экрана         | Функция                                                                                                    |
|-----------------------|----------------------------------------------------------------------------------------------------|
| Название меню         | Указывает название текущего меню.                                                                                                    |
| Значок замка          | Значок замка появляется, когда переключатель «Hold» (в нижней части iPod nano) находится в положении «HOLD». Замок указывает на то, что элементы управления iPod nano выключены.                                |
| Режим воспроизведения | Значок воспроизведения (►) появляется во время проигрывания песни, видео или другого объекта. Значок паузы (II) появляется, когда воспроизведение песни приостановлено.                                         |
| Статус аккумулятора   | Значок аккумулятора указывает приблизительный уровень заряда аккумулятора.                                                                                                    |
| Пункты меню           | С помощью Click Wheel Вы можете переходить от одного пункта<br>меню к другому. Нажмите центральную кнопку, чтобы выбрать<br>пункт меню. Стрелка рядом с пунктом меню указывает на переход<br>к следующему меню. |

#### Добавление или удаление пунктов из главного меню

Вы можете добавить часто используемые пункты главного меню iPod nano. Например, Вы можете добавить пункт «Песни» в главное меню, устранив таким образом необходимость выбирать пункт «Музыка» прежде, чем выбрать пункт «Песни».

#### Чтобы добавить или удалить пункты из главного меню:

- 1 Выберите «Настройки» > «Главное меню».
- 2 Выберите объекты, которые будут появляться в главном меню. Добавленные объекты маркируются флажком.

#### Настройка таймера подсветки

Вы можете настроить подсветку таким образом, чтобы экран подсвечивался на протяжении определенного времени при нажатии Вами какой-либо кнопки или использовании Click Wheel. По умолчанию: 10 секунд.

Выберите «Настройки» > «Таймер подсветки». Затем установите нужное время.
Чтобы подсветка не выключалась, выберите «Всегда вкл.».

#### Настройка яркости экрана

Передвигая бегунок, можно настроить яркость экрана iPod nano.

 Выберите «Настройки» > «Яркость» и переместите бегунок с помощью Click Wheel. Перемещение влево затемняет экран; перемещение вправо усиливает яркость.

Яркость можно настроить во время просмотра слайд-шоу или видео. Нажмите центральную кнопку. Появится/исчезнет бегунок яркости.

#### Настройка языка

iPod nano можно настроить на использование разных языков.

Выберите «Настройки» > «Язык», а затем выберите язык из списка.

#### Получение информации об iPod nano

У Вас есть возможность получить такую информацию об iPod nano, как объем свободного дискового пространства, количество песен, видео, фотографий и других объектов, серийный номер, модель и версию ПО.

#### Чтобы получить информацию об iPod nano:

 Выберите «Настройки» > «Об iPod nano» и несколько раз нажмите центральную кнопку, чтобы просмотреть информацию.

#### Сброс всех настроек

В меню «Настройки» можно сбросить настройки всех объектов до настроек по умолчанию.

Выберите «Настройки» > «Сбросить настройки», затем выберите «Сбросить».

# Подсоединение и отсоединение iPod nano

Чтобы добавить музыку, фотографии, файлы, а также зарядить аккумулятор, необходимо подключить iPod nano к компьютеру. Окончив работу, отсоедините iPod nano.

#### Подсоединение iPod nano

#### Чтобы подключить iPod nano к компьютеру:

Подключите кабель с разъемами iPod Dock – USB 2.0 (входит в комплект поставки) к высокомощному порту USB 2.0 компьютера. Другой конец подсоедините к iPod nano.

При наличии станции iPod Dock Вы можете подсоединить кабель к высокомощному порту USB 2.0 компьютера, подсоединить другой конец кабеля к станции Dock, а затем поместить iPod nano в станцию Dock.

Примечание: USB-порт большинства клавиатур не обеспечивает достаточное количество энергии. Если у клавиатуры нет мощного порта USB 2.0, подсоедините iPod nano к порту USB 2.0 компьютера.

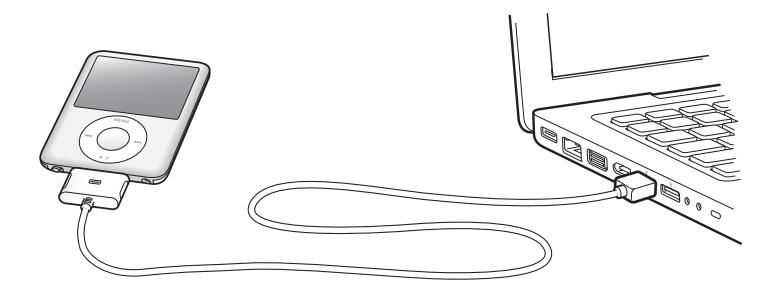

По умолчанию iTunes автоматически синхронизирует песни на iPod nano, если устройство подключить к компьютеру. Когда iTunes завершит выполнение синхронизации, Вы можете отсоединить iPod nano.

Примечание: Вы можете синхронизировать песни во время зарядки аккумулятора.

Если Вы подсоединили iPod nano к другому компьютеру и он настроен на автоматическую синхронизацию музыки, iTunes сделает запрос перед началом синхронизации музыки. Если Вы нажмете «Да», то песни и другие аудиофайлы на iPod nano будут стерты и заменены на песни и аудиофайлы, находящиеся на компьютере, к которому подсоединен iPod nano. Для получения дополнительной информации о добавлении музыки на iPod nano и использовании iPod nano с более чем одним компьютером смотрите главу 2 «Музыкальные функции» на стр. 16.

### Отсоединение iPod nano

Важно не отсоединять iPod nano от компьютера во время синхронизации музыки. По показанию экрана iPod nano можно легко определить, когда можно отсоединить iPod nano.

*Важно:* Не отсоединяйте iPod nano при появлении сообщений «Подключен» или «Идет синхронизация». Это может привести к повреждению файлов на iPod nano. Если появляется одно из этих сообщений, следует сначала извлечь iPod nano, а лишь затем отсоединить.

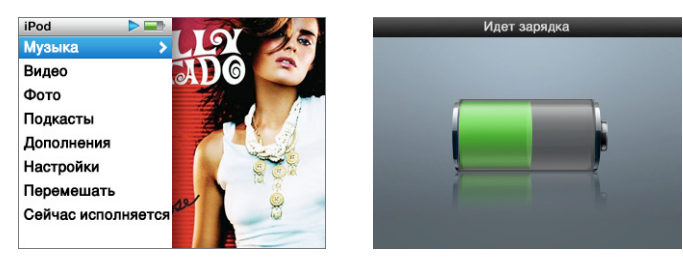

Если на экране появляется главное меню или крупный значок аккумулятора, iPod nano можно отсоединить.

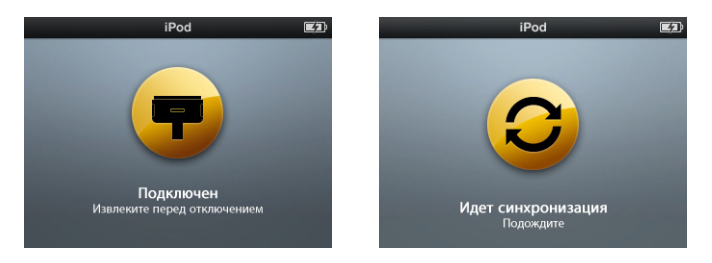

Важно: Если появляется одно из этих сообщений, следует сначала извлечь iPod nano, а лишь затем отсоединить.

При настройке iPod nano на обработку песен вручную (смотрите «Управление iPod nano вручную» на стр. 23) или на использование iPod nano в качестве внешнего диска (смотрите «Использование iPod nano в качестве внешнего диска» на стр. 49) необходимо всегда извлекать iPod nano с Рабочего стола перед отсоединением.

#### Чтобы извлечь iPod nano:

■ В списке источников iTunes нажмите кнопку «Извлечь» (▲) рядом с iPod nano.

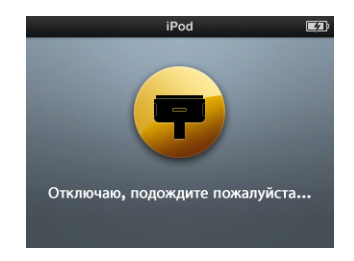

Не отсоединяйте iPod nano, пока на экране находится сообщение «Отключаю, подождите пожалуйста».

Если Вы работаете на компьютере Mac, Вы можете извлечь iPod nano, перетянув значок iPod nano с Рабочего стола в Корзину.

Если Вы используете ПК с Windows, Вы можете также извлечь iPod nano, нажав в панели задач Windows значок безопасного извлечения устройства и выбрав iPod nano.

#### Чтобы отсоединить iPod nano:

- 1 Если подключены наушники, отсоедините их.
- 2 Надавив на обе стороны разъема Dock, отсоедините кабель от iPod nano. В случае если iPod nano находится в станции Dock, извлеките его.

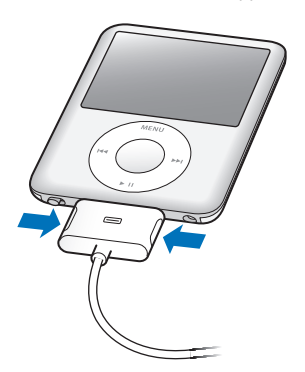

# Обаккумуляторе iPod nano

iPod nano содержит встроенный аккумулятор, который не подлежит замене самим пользователем. Если Вы пользуетесь iPod nano в первый раз, то для более эффективной работы с устройством, зарядите его в течение приблизительно трех часов или так долго, пока значок аккумулятора в правом верхнем углу экрана iPod nano не покажет, что аккумулятор полностью заряжен. Если iPod nano не используется в течение некоторого времени, аккумулятор, возможно, следует перезарядить. За 1,5 часа аккумулятор iPod nano заряжается на 80 процентов и полностью заряжается по истечении приблизительно трех часов. Если Вы заряжаете iPod nano во время добавления файлов, воспроизведения музыки или просмотра видео или слайд-шоу, может потребоваться большее количество времени.

### Зарядка аккумулятора iPod nano

Вы можете зарядить аккумулятор iPod nano двумя способами:

- Подсоедините iPod nano к компьютеру.
- Используйте адаптер питания Apple USB, который можно приобрести отдельно.

#### Чтобы зарядить аккумулятор с помощью компьютера:

 Подсоедините iPod nano к порту USB 2.0 компьютера. Компьютер должен быть включен и не находиться в режиме сна (некоторые модели Мас могут заряжать iPod nano, находясь в режиме сна).

Если в значке аккумулятора на экране iPod nano показан процесс зарядки, значит, аккумулятор заряжается. Если значок уже заряжен, аккумулятор тоже полностью заряжен.

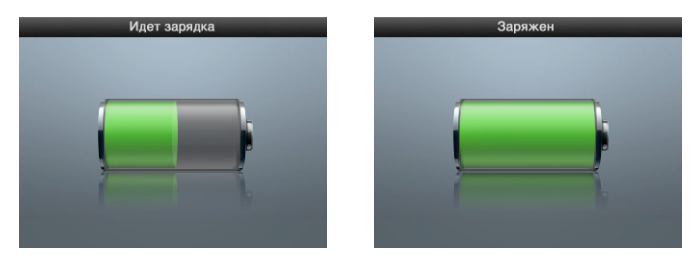

Если процесс зарядки отсутствует, возможно, iPod nano не подсоединен к высокомощному USB-порту. Попытайтесь подсоединить его к другому USB-порту компьютера.

*Важно*: Если на экране iPod nano появляется сообщение «Идет зарядка. Подождите» или «Включите в сеть», следует зарядить аккумулятор, прежде чем iPod nano сможет установить связь с компьютером. См. информацию о появлении на экране iPod nano сообщения «Включите в сеть» на стр. 62.

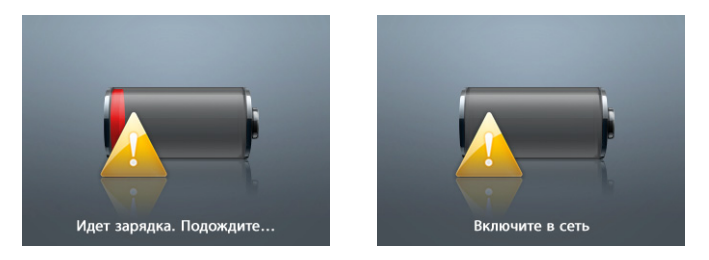

Чтобы зарядить iPod nano без компьютера, приобретите адаптер питания Apple USB.

#### Чтобы зарядить аккумулятор с помощью адаптера питания Apple USB:

- 1 Подсоедините вилку адаптера к адаптеру питания (если они еще не соединены).
- 2 Подсоедините кабель с разъемами iPod Dock USB 2.0 к адаптеру питания, а другой конец кабеля к iPod nano.
- 3 Подсоедините адаптер питания к исправной розетке питания.

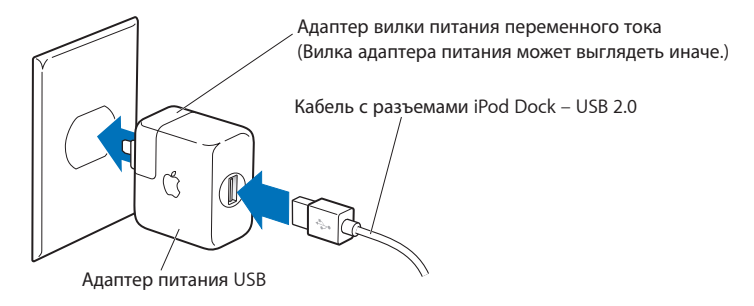

*ВНИМАНИЕ:* Убедитесь в том, что адаптер питания полностью собран, прежде чем подключить его к розетке питания.

#### Основные сведения о статусе аккумулятора

Когда iPod nano не подключен к источнику питания, значок аккумулятора в правом верхнем углу экрана iPod nano показывает приблизительный уровень заряда аккумулятора.

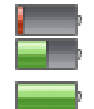

Аккумулятор заряжен менее чем на 20%

Аккумулятор заряжен наполовину

Аккумулятор полностью заряжен

Если iPod nano подсоединен к источнику питания, значок аккумулятора изменяется, сигнализируя процесс зарядки аккумулятора или статус полного заряда аккумулятора.

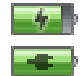

Идет зарядка аккумулятора (значок молнии)

Аккумулятор полностью заряжен (значок вилки питания)

Вы можете отсоединить и использовать iPod nano, не заряжая его полностью.

Примечание: Аккумуляторы имеют ограниченное количество циклов зарядки и со временем нуждаются в замене. Долговечность аккумулятора и количество циклов зарядки варьируются в зависимости от условий эксплуатации и настроек. Более подробную информацию Вы найдете на сайте www.apple.com/ru/batteries.

# Музыкальные функции

C iPod nano Bac всегда будут сопровождать Ваша любимая музыка и аудиоколлекции, где бы Вы не находились. В этой главе Вы узнаете о добавлении и прослушивании музыки на iPod nano.

Вы импортируете песни, аудиокниги, фильмы, телепередачи, музыкальное видео и подкасты на компьютер, а затем добавляете их на iPod nano. Прочитав данный раздел, Вы подробно узнаете об этапах этого процесса, в том числе о:

- Перемещении музыки из Вашей коллекции компакт-дисков, жесткого диска или iTunes Store (часть iTunes, доступная только в некоторых странах) в программу «iTunes» на Вашем компьютере
- Систематизации музыки и другого аудио в плейлисты
- Добавлении плейлистов, песен, аудиокниг, видео и подкастов на iPod nano
- Прослушивании музыки или другого аудиоматериала в пути

# О программе «iTunes»

iTunes – это программа, используемая с устройством iPod nano. iTunes синхронизирует музыку, аудиокниги, подкасты и другой материал с iPod nano. При подсоединении iPod nano к компьютеру автоматически открывается программа «iTunes».

Из данного руководства Вы узнаете, как использовать программу «iTunes» для загрузки песен и другого аудио- и видеоматериала на компьютер, создания собственных сборников Ваших любимых песен (так называемых плейлистов), добавления их на iPod nano и изменения настроек iPod nano.

iTunes обладает также множеством других функций. Вы можете записывать CD, которые можно воспроизводить на стандартном CD-плеере (если компьютер имеет CD-пишущий оптический накопитель), слушать потоковое радиовещание через Интернет, смотреть видео и телепередачи, составлять рейтинг песен согласно Вашим предпочтениям и многое другое.

Для получения информации о функциях iTunes откройте программу «iTunes» и выберите «Справка» > «Справка iTunes».

### Импорт музыки в медиатеку iTunes

Для прослушивания музыки на iPod nano прежде всего необходимо поместить музыку в программу «iTunes» на Вашем компьютере.

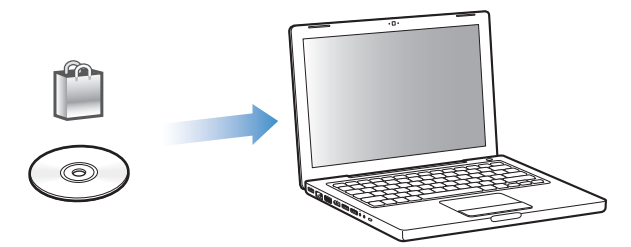

# Существуют три способа размещения музыки и другого аудиоматериала в программе «iTunes»:

- Приобретение музыки, аудиокниг и видео или загрузка подкастов из iTunes Store.
- Импорт музыки и другого аудиоматериала с CD.
- Добавление музыки и другого аудио, которое уже находится в медиатеке iTunes компьютера.

### Приобретение песен и загрузка подкастов с помощью iTunes Store

Если у Вас есть интернет-подключение, Вы можете легко приобрести и загрузить песни, альбомы, аудиокниги и видео через iTunes Store. Вы также можете подписаться на подкасты и загрузить их.

Для приобретения музыки в режиме онлайн в iTunes Store следует создать учетную запись Apple в iTunes, найти интересующие Вас песни и приобрести их. Если у Вас уже есть учетная запись Apple или учетная запись America Online (AOL) (доступна не во всех странах), Вы можете использовать ее для регистрации в iTunes Store и покупки песен.

*Примечание:* Для загрузки подкастов или подписки на них учетная запись iTunes Store не требуется.

#### Чтобы зарегистрироваться в iTunes Store:

- Откройте iTunes, а затем:
  - При наличии учетной записи iTunes выберите «Store» > «Войти».
  - *Если у Вас нет учетной записи iTunes, выберите* «Store» > «Создать учетную запись» и следуйте указаниям на экране, чтобы создать учетную запись Apple, или введите информацию Вашей уже существующей учетной записи Apple или AOL.

#### Чтобы найти песни, аудиокниги, видео и подкасты:

В iTunes Store Вы можете осуществлять поиск интересующего Вас альбома, песни или исполнителя. Откройте программу «iTunes» и выберите «iTunes Store» в панели источников.

- Для поиска объектов в iTunes Store выберите категорию (например, музыка) в левой части главной страницы iTunes Store. Вы можете выбрать жанр, посмотреть новые выпуски, выбрать одну из основных песен альбома, просмотреть хиты или нажать кнопку поиска под ссылками быстрого доступа в главном окне iTunes Store.
- Для поиска подкастов выберите «Подкасты» в левой части главной страницы iTunes Store.
- Для поиска видео выберите «Фильмы», «Телепередачи» или «Музыкальные клипы» в левой части главной страницы iTunes Store.
- Для noucka iTunes Store введите название альбома, песни, исполнителя или композитора в поле поиска.
- Для сужения границ поиска введите какую-либо информацию в поле поиска, нажмите «Return» или «Enter» на клавиатуре, а затем нажмите ссылки в панели поиска в верхней части страницы результатов поиска. Например, чтобы сузить границы поиска только песнями и музыкальными альбомами, нажмите ссылку «Музыка».
- Для поиска комбинации объектов нажмите «Сложный поиск» в окне результатов поиска.
- Для возвращения на главную страницу iTunes Store нажмите кнопку с изображением домика на линейке статуса в верхней части окна.

# Чтобы приобрести песню, альбом, фильм, телепередачу, музыкальное видео или аудиокнигу:

1 Нажмите «iTunes Store» в панели источников и найдите объект, который хотите приобрести.

Двойное нажатие на песне или другом объекте позволяет Вам прослушать или просмотреть фрагмент и решить, сследует ли приобрести его. Вы можете посмотреть рекламные ролики фильмов или телепередач. (Если сетевое подключение медленнее чем 128 Кбит/с, выберите «iTunes» > «Настройки» и в панели «Store» установите флажок перед параметром «Загружать образец полностью перед воспроизведением».)

2 Нажмите «Купить песню», «Купить альбом», «Купить фильм», «Купить выпуск», «Купить видео» или «Купить книгу».

Некоторые объекты имеют другие параметры. Например, категория телепередач предлагает приобрести сезонный билет для просмотра всех эпизодов.

Песни и другие объекты, загруженные на компьютер, оплачиваются по кредитной карте, указанной в Вашей учетной записи Apple или AOL.

#### Чтобы загрузить или подписаться на подкаст:

- 1 Выберите «iTunes Store» в панели источников.
- 2 Нажмите ссылку «Podcasts» с левой стороны на главной странице iTunes Store.
- 3 Найдите подкаст, который Вы хотите загрузить.
  - *Чтобы загрузить выпуск подкаста*, нажмите кнопку «Get Episode» рядом с соответствующим выпуском.
  - Чтобы подписаться на подкаст, нажмите кнопку «Subscribe» рядом со значком подкаста. iTunes загрузит самый последний выпуск. По мере появления новых выпусков они автоматически загружаются в iTunes при подключении к Интернету.

Дополнительную информацию смотрите в разделах «Добавление подкастов на iPod nano» на стр. 25 и «Просмотр и прослушивание подкастов» на стр. 31.

### Добавление песен, уже находящихся на Вашем компьютере, в медиатеку iTunes

Если на компьютере находятся песни формата, поддерживаемого iTunes, Вы можете легко добавить эти песни в iTunes.

#### Чтобы добавить песни из компьютера в медиатеку iTunes:

 Перетяните папку или диск с аудиофайлами в медиатеку в список источников iTunes (или выберите «Файл» > «Добавить в медиатеку» и выберите папку или диск). Если iTunes поддерживает формат песен, они автоматически добавляются в медиатеку iTunes.

Вы также можете перетянуть отдельные файлы с песнями в iTunes.

Примечание: Используя iTunes для Windows, Вы можете преобразовывать незащищенные файлы WMA в формат ААС или MP3. Данная функция представляет интерес при наличии в медиатеке данных, кодированных в формате WMA. Для получения дополнительной информации откройте iTunes и выберите «Справка» > «Справка iTunes».

### Импорт музыки с аудио-CD в iTunes

Следуйте данным инструкциям, чтобы импортировать музыку с CD в iTunes.

#### Чтобы импортировать музыку с аудио-CD в iTunes:

1 Вставьте CD в компьютер и откройте iTunes.

*При наличии соединения* с Интернетом iTunes находит названия песен на CD в Интернете (при наличии) и приводит их список в окне.

При отсутствии соединения с Интернетом Вы можете импортировать CD, а затем, установив связь с Интернетом, выбрать «Дополнения» > «Получить имена дорожек CD». iTunes получит названия песен, импортированных с CD.

В случае если названия песен с CD недоступны в режиме онлайн, Вы можете ввести названия песен вручную. Более подробную информацию Вы найдете в разделе «Ввод названия песен и других данных» на стр. 20.

После ввода информации о песнях Вы можете искать песни в iTunes или на iPod с помощью таких данных, как название, исполнитель, альбом и прочее.

- 2 Нажмите кнопку мыши, чтобы снять флажок рядом с той песней, которую Вы не хотите импортировать.
- 3 Нажмите кнопку «Импорт». В верхней части окна iTunes указывается время, необходимое для импорта каждой песни.

*Примечание:* По умолчанию iTunes воспроизводит песни по мере их импорта. Если Вы импортируете большое количество песен, Вы можете отменить их воспроизведение для повышения скорости импорта.

4 Чтобы извлечь CD, нажмите клавишу извлечения диска (▲).

Вы не можете извлечь CD до завершения процесса импорта.

5 Повторите эти действия для каждого CD с песнями, которые Вы хотите импортировать.

#### Ввод названия песен и других данных

#### Чтобы ввести названия песен и другую информацию вручную:

- 1 Выберите первую песню на CD, а затем выберите «Файл» > «Информация».
- 2 Нажмите «Информация».
- 3 Введите информацию о песне.
- 4 Нажмите «Вперед», чтобы ввести информацию о следующей песне.
- 5 Когда закончите, нажмите кнопку «ОК».

#### Добавление текстов песен

В iTunes Вы можете ввести слова песни в формате простого текста, чтобы во время воспроизведения песни ее слова появлялись на экране iPod nano.

#### Чтобы внести текст песни в iTunes:

- 1 Выберите песню, а затем выберите «Файл» > «Информация».
- 2 Нажмите «Тексты».
- **3** Введите текст песни в поле для текста.
- 4 Нажмите «Вперед», чтобы ввести информацию о следующей песне.
- 5 Когда закончите, нажмите кнопку «ОК».

Дополнительную информацию Вы найдете в разделе «Просмотр текста песен на iPod nano» на стр. 31.

### Добавление обложки альбома

Музыкальный материал, который Вы приобретаете в iTunes Store, включает в себя обложку альбома, которая может быть отображена на iPod nano. Вы можете добавить обложку альбома для музыки, импортированной с CD, если у Вас есть обложка альбома на компьютере.

#### Чтобы добавить обложку альбома в iTunes:

- 1 Выберите песню, а затем выберите «Файл» > «Информация».
- 2 Нажмите «Обложка».
- 3 Нажмите «Добавить», перейдите к файлу обложки и нажмите «Выбрать».
- 4 Используйте бегунок, чтобы установить необходимый размер обложки.
- 5 Нажмите «Вперед», чтобы ввести информацию о следующей песне или альбоме.
- 6 Когда закончите, нажмите «ОК».

Дополнительную информацию Вы найдете в разделе «Просмотр обложек альбомов на iPod nano» на стр. 31.

### Систематизация музыки

Используя программу «iTunes», Вы можете по собственным критериям систематизировать песни и другие объекты в списки, называемые плейлистами. Например, Вы можете создать плейлисты с песнями для прослушивания во время занятий спортом или с песнями, соответствующими определенному настроению.

Вы также можете создать смарт-плейлист, который обновляется автоматически по заданным правилам. Добавленные в iTunes песни, которые соответствуют заданным критериям, автоматически пополняют смарт-плейлисты.

Вы можете создать столько плейлистов, сколько захотите, используя любые песни медиатеки iTunes. Добавление или последующее удаление песни из плейлиста не приводит к ее удалению из медиатеки.

#### Чтобы создать плейлист в iTunes:

- 1 Нажмите кнопку добавления (+) или выберите «Файл» > «Новый плейлист».
- 2 Введите название плейлиста.
- 3 Нажмите «Музыка» в списке «Медиатека» и перетяните песню или другой объект в плейлист.

Чтобы выбрать несколько песен, нажмите и удерживайте клавишу «Shift» или клавишу «Command» (Ж) на Мас или клавишу «Shift» или «Control» на ПК с Windows, одновременно нажимая на каждую из песен.

#### Чтобы создать смарт-плейлист:

Выберите «Файл» > «Новый смарт-плейлист» и установите критерии для плейлиста.

*Примечание:* Чтобы создать плейлисты на iPod nano, когда iPod nano не соединен с компьютером, см. раздел по созданию плейлистов «On-The-Go» на iPod nano на. стр. 28.

### Добавление музыки и подкастов на iPod nano

После того как музыкальный материал импортирован и систематизирован в iTunes, Вы можете добавить его на iPod nano.

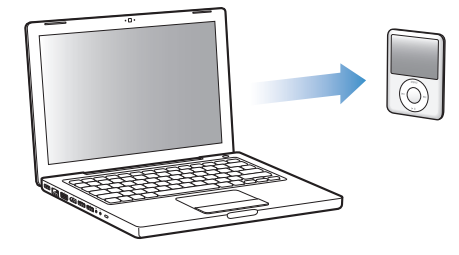

Для определения способа добавления музыки с компьютера на iPod nano подключите iPod nano к компьютеру, а затем выберите необходимые настройки iPod nano в настройках iTunes.

#### Для добавления музыки на iPod nano в iTunes существует три возможности:

- Синхронизация всех песен и плейлистов: При подключении iPod nano произойдет автоматическое обновление его песен и других объектов в соответствии с медиатекой iTunes. Все остальные песни на iPod nano будут удалены.
- Синхронизация выбранных плейлистов: При подключении iPod nano произойдет автоматическое обновление песен плейлистов, выбранных в медиатеке iTunes.
- Добавление музыки вручную на iPod nano: При подключении iPod nano Вы можете перетянуть отдельные песни и плейлисты на iPod nano, а также удалить отдельные песни и плейлисты из iPod nano. Используя эту опцию, Вы можете добавить песни с нескольких компьютеров, не удаляя песен из iPod nano. В случае если Вы самостоятельно обрабатываете музыку, необходимо всегда извлекать iPod nano из iTunes перед его отсоединением.

#### Автоматическая синхронизация музыки

По умолчанию iPod nano настроен на синхронизацию всех песен и плейлистов при подключении к компьютеру. Это наиболее простой способ добавить музыкальный материал на iPod nano. Следует подключить iPod nano к компьютеру для автоматического добавления песен, аудиокниг, видео и другого материала, а затем отключить его. Если Вы добавили некоторые песни в iTunes с момента последнего подсоединения iPod nano, они также будут синхронизированы с iPod nano. Если Вы удалили песени из iTunes, значит они будут удалены из iPod nano.

#### Чтобы синхронизировать музыку с iPod nano:

 Подсоедините iPod nano к компьютеру. Если iPod nano настроен на автоматическую синхронизацию, обновление начнется немедленно.

Важно: При первом подключении iPod nano к компьютеру появится запрос, хотите ли Вы автоматически синхронизировать песни. Если Вы ответите утвердительно, то все песни, аудиокниги и видео будут удалены из iPod nano и заменены песнями и другими объектами, находящимися на компьютере. Если Вы ответите отрицательно, то Вы можете добавить песни на iPod nano вручную, не удаляя песни, которые уже находятся на iPod nano.

Во время синхронизации музыки с компьютера на iPod nano в окне статуса iTunes отображается индикатор выполнения процесса, а рядом со значком iPod nano в панели источников появляется значок синхронизации.

Когда обновление закончено, в iTunes появится сообщение «Обновление iPod завершено».

#### Синхронизация музыки из выбранного плейлиста на iPod nano

Настройка iTunes на синхронизацию выбранных плейлистов на iPod nano представляет интерес в том случае, если вся медиатека не помещается на iPod nano. Только музыка из выбранных Вами плейлистов будет синхронизирована на iPod nano.

# Чтобы настроить iTunes на синхронизацию музыки из выбранных плейлистов на iPod nano:

- 1 В панели источников iTunes выберите iPod nano и выберите вкладку «Музыка».
- 2 Выберите «Синхронизировать музыку», а затем выберите «Выбранные плейлисты».
- 3 Выберите нужные Вам плейлисты.
- 4 Для включения музыкальных клипов и отображения обложки альбома выберите указанные параметры.
- 5 Нажмите «Применить».

Примечание: Если в панели «Обзор» выбран параметр «Синхронизировать только отмеченные песни и видео», iTunes синхронизирует только те объекты, которые выбраны.

#### Управление iPod nano вручную

Настройка iTunes на управление материалом на iPod nano вручную предоставит больше возможностей в управлении музыкальным материалом и видеоматериалом на iPod nano. Вы можете добавить и удалить отдельные песни (включая музыкальное видео) и видео (фильмы и телепередачи). Вы можете также добавить музыкальные и видеоматериалы с нескольких компьютеров на iPod nano, не удаляя объекты, уже находящиеся на iPod nano. Примечание: Настройка iPod nano на управление материалом вручную выключает функцию автоматической синхронизации в панелях «Музыка», «Фильмы» и «Телепередачи». Вы не можете одновременно иметь две функции: управление вручную и автоматическая синхронизация.

# Чтобы настроить iTunes на управление музыкальным и видеоматериалом на iPod nano вручную:

- 1 В панели источников iTunes выберите iPod nano и нажмите вкладку «Обзор».
- 2 В разделе «Параметры» выберите «Обрабатывать музыку и видео вручную».
- 3 Нажмите «Применить».

*Примечание:* При самостоятельном управлении музыкой и видео следует всегда извлекать iPod nano из iTunes, прежде чем отключить его.

#### Чтобы добавить песню, видео или другой объект на iPod nano:

- 1 В панели источников iTunes выберите «Музыка» или другой объект медиатеки.
- 2 Перетяните песню или другой объект на значок iPod nano в панели источников.

#### Для удаления песни, видео или другого объекта из iPod nano:

- 1 В iTunes выберите iPod nano в панели источников.
- 2 Выберите песню или другой объект на iPod nano и нажмите клавишу «Delete» или «Backspace» на клавиатуре.

Если Вы вручную удалите песню или другой объект из iPod nano, он не будет удален из медиатеки iTunes.

#### Чтобы создать новый плейлист на iPod nano:

- 1 В iTunes выберите iPod nano в панели источников, а затем нажмите кнопку добавления (+) или выберите «Файл» > «Новый плейлист».
- 2 Введите название плейлиста.
- 3 Нажмите объект, например, «Музыка» в списке медиатеки и перетяните песни или другие объекты в плейлист.

#### Чтобы добавить или удалить песни из плейлиста на iPod nano:

 Перетяните песню в плейлист на iPod nano, чтобы добавить песню. Выберите песню из плейлиста и нажмите клавишу «Delete» на клавиатуре для удаления песни.

Если программа «iTunes» настроена на обработку музыки вручную, Вы можете впоследствии настроить ее на автоматическую синхронизацию.

# Чтобы настроить iTunes на автоматическую синхронизацию всей музыки на iPod nano:

- 1 В панели источников iTunes выберите iPod nano и выберите вкладку «Музыка».
- 2 Выберите «Синхронизировать музыку» и нажмите «Все песни и плейлисты».
- 3 Нажмите «Применить».

Обновление начинается автоматически.

*Примечание:* Если в панели «Обзор» выбран параметр «Синхронизировать только отмеченные элементы», iTunes синхронизирует только те объекты, которые выбраны в «Музыка» и других медиатеках.

#### Добавление подкастов на iPod nano

Настройки для добавления подкастов на iPod nano не зависят от настроек для добавления песен. Настройки для обновления подкастов не влияют на настройки для обновления песен и наоборот. Вы можете настроить iTunes на автоматическую синхронизацию всех или только выбранных подкастов, или же вручную добавить подкасты на iPod nano.

#### Чтобы настроить iTunes на автоматическое обновление подкастов на iPod nano:

- 1 В iTunes выберите iPod nano в панели источников и выберите вкладку «Подкасты».
- 2 В панели «Подкасты» выберите «Синхронизировать ... выпуски» и выберите необходимое количество выпусков во всплывающем меню.
- 3 Нажмите «Все подкасты» или «Выбранные подкасты». Если Вы нажали «Выбранные подкасты», то выберите из списка подкасты, которые Вы хотите синхронизировать.
- 4 Нажмите «Применить».

Если Вы настраиваете iTunes на автоматическую синхронизацию подкастов на iPod nano, iPod nano обновляется каждый раз, когда Вы подсоединяете его к компьютеру.

*Примечание:* Если в панели «Обзор» выбран параметр «Синхронизировать только отмеченные элементы», iTunes синхронизирует только те объекты, которые выбраны в «Подкасты» и других медиатеках.

#### Чтобы вручную управлять подкастами:

- 1 В панели источников iTunes выберите iPod nano и нажмите вкладку «Обзор».
- 2 Выберите «Обрабатывать музыку и видео вручную» и нажмите «Применить».
- 3 В панели источников выберите медиатеку подкастов и перетяните необходимые подкасты на iPod nano.

#### Воспроизведение музыки

После добавления музыки и другого аудиоматериала на iPod nano Вы можете его прослушать. Используйте Click Wheel и центральную кнопку для поиска песен, аудиокниг, видео или подкаста.

#### Поиск и воспроизведение песни:

 Выберите «Музыка», осуществите поиск песни и нажмите кнопку «Воспроизведение/ Пауза». *Примечание:* При поиске музыкальных клипов в меню «Музыка» Вы слышите только музыку. При поиске их же в меню «Видео» Вы наряду с прослушиванием музыки можете просмотреть и видео.

Во время воспроизведения песни на экране появляется надпись «Сейчас исполняется». Следующая таблица описывает элементы на экране «Сейчас исполняется» на iPod nano.

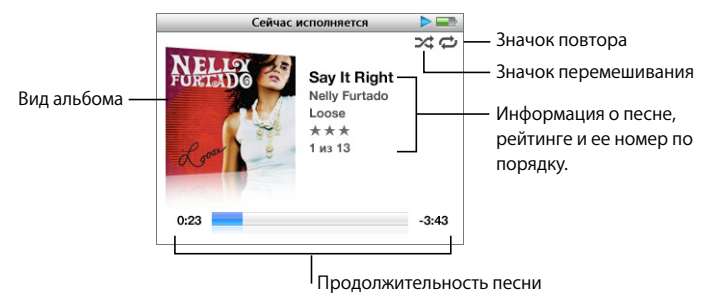

| Режим «Сейчас исполняется»                        | Функция                                                                                                    |
|---------------------------------------------------|----------------------------------------------------------------------------------------------------|
| Значок перемешивания ())                          | Появляется в том случае, если iPod nano настроен на<br>перемешивание песен или альбомов.                                                                                       |
| Значок повтора (Ф)                                | Появляется в том случае, если iPod nano настроен на повтор всех песен. Значок однократного повтора(••) появляется в том случае, если iPod nano настроен на повтор одной песни. |
| Вид альбома                                       | Показывает обложку альбома, если таковая имеется.                                                                                                    |
| Информация о песне                                | Показывает название песни, имя исполнителя и название<br>альбома.                                                                                                    |
| Рейтинг                                           | Показать звезды для песни с рейтингом.                                                                                                    |
| Номер песни                                       | Показывает номер воспроизводимой песни в текущей последовательности песен.                                                                                                    |
| Продолжительность песни<br>(индикатор выполнения) | Показывает истекшее и оставшееся время воспроизводимой песни.                                                                                                    |

При появлении на экране надписи «Сейчас исполняется» Вы можете изменить громкость с помощью Click Wheel. В режиме «Сейчас исполняется» Вы можете нажать центральную кнопку несколько раз и получить дополнительную информацию, а также доступ к некоторым параметрам, например, к полосе воспроизведения, маркерам рейтинга, настройкам «перемешивания», словам песен, информации о подкастах и ко многому другому. На полосе воспроизведения находится ромб, который указывает на фрагмент воспроизведения, а также истекшее и оставшееся время воспроизведения. Нажмите кнопку «Menu», чтобы вернуться.

#### Настройка iPod nano на перемешивание песен

Вы можете настроить iPod nano на воспроизведение песен, альбомов или всей медиатеки в произвольном порядке.

# Чтобы настроить iPod nano на перемешивание и воспроизведение всех Ваших песен:

• Выберите пункт «Перемешать песни» в главном меню iPod nano.

iPod nano начинает воспроизведение песен из Вашей медиатеки в случайном порядке, пропуская аудиокниги и подкасты.

# Чтобы настроить iPod nano на воспроизведение песен и альбомов в произвольном порядке:

- 1 Выберите «Настройки» в главном меню iPod nano.
- 2 Установите «Перемешать» для песен или альбомов.

Если Вы настроили iPod nano на перемешивание песен, выбрав «Настройки» > «Перемешать», iPod nano перемешивает песни из списка (например, альбом или плейлист), выбранного Вами для воспроизведения.

Если Вы настроили iPod nano на перемешивание альбомов, он произвольно выбирает альбомы из списка и воспроизводит их содержимое по порядку.

#### Чтобы установить параметр «перемешивания» из окна «Сейчас исполняется»:

Повторно нажмите центральную кнопку, чтобы увидеть значок перемешивания.
Выберите «Песни», «Альбомы» или «Выкл.».

### Настройка iPod nano на повтор песен

Вы можете настроить iPod nano на беспрерывный повтор определенной песни или повтор песен плейлиста, выбранного для воспроизведения.

#### Чтобы настроить iPod nano на повторение песен:

- Выберите «Настройки» в главном меню iPod nano.
  - Чтобы повторить все песни списка, установите «Повторение» на «Все».
  - Чтобы непрерывно повторять песню, установите «Повторение» на «Одну».

#### Индивидуальная настройка меню «Музыка»

Вы можете добавить объекты или удалить их из меню «Музыка» так же, как Вы это делаете в главном меню. Например, Вы можете добавить сборники в меню «Музыка», чтобы было легче найти объекты, собранные из разных источников.

#### Чтобы добавить или удалить объекты из меню «Музыка»:

- 1 Выберите «Настройки» > «Музыка».
- 2 Выберите объекты, которые будут появляться в главном меню. Добавленные объекты маркируются флажком. Для того чтобы вернуть исходные настройки меню «Музыка», выберите «Сбросить меню».

### Создание плейлистов «On-The-Go» на iPod nano

Вы можете создавать плейлисты в iPod nano, называемые «On-The-Go», когда iPod nano не подключен к компьютеру.

#### Для создания плейлиста «On-The-Go»:

- 1 Выберите песню, затем нажмите и удерживайте центральную кнопку до тех пор, пока название песни не начнет мигать.
- 2 Выберите другие песни, которые Вы хотите добавить.
- 3 Выберите «Музыка» > «Плейлисты» > «On-The-Go», чтобы просматривать и воспроизводить списки песен.

Вы также можете добавить список песен. Например, чтобы добавить альбом, выделите название альбома, затем нажмите и удерживайте центральную кнопку до тех пор, пока название альбома не начнет мигать.

#### Чтобы воспроизвести песни плейлиста «On-The-Go»:

Выберите «Музыка» > «Плейлисты» > «On-The-Go» и выберите песню.

#### Чтобы удалить песню из плейлиста «On-The-Go»:

 Выберите песню в плейлисте и удерживайте нажатой центральную кнопку до тех пор, пока название песни не начнет мигать.

#### Чтобы очистить плейлист «On-The-Go»:

 Выберите «Музыка» > «Плейлисты» > «On-The-Go» > «Oчистить плейлист» и нажмите «Oчистить».

#### Чтобы сохранить плейлисты «On-The-Go» на iPod nano:

Выберите «Музыка» > «Плейлисты» > «On-The-Go» > «Сохранить плейлист».

Первый плейлист будет сохранен под именем «Новый плейлист 1» в меню плейлистов. Плейлист «On-The-Go» будет очищен. Вы можете сохранить необходимое Вам количество плейлистов. После сохранения плейлиста удаление песен из него невозможно.

#### Чтобы скопировать плейлисты «On-The-Go» на Ваш компьютер:

Если iPod nano настроен на автоматическую синхронизацию песен (см. «Автоматическая синхронизация музыки» на стр. 22) и Вы создаете плейлист «On-The-Go», то при подключении iPod nano данный плейлист автоматически копируется в iTunes. Вы увидите новый плейлист «On-The-Go» в списке плейлистов в iTunes. Вы можете переименовать, отредактировать или удалить новый плейлист, как любой другой плейлист в iTunes.

#### Рейтинг песен

Вы можете создать рейтинг для любой из песен (от 1 до 5 звезд), чтобы указать, насколько она Вам нравится. Вы можете использовать рейтинги песен для автоматического создания смарт-плейлистов в iTunes.

#### Чтобы создать рейтинг песни:

- 1 Начните воспроизведение песни.
- 2 В режиме «Сейчас исполняется» нажимайте центральную кнопку, пока не появятся пять маркеров рейтинга.
- 3 Используйте Click Wheel, чтобы выбрать рейтинг (звездочки).

Примечание: Вы не можете создавать рейтинги для видеоподкастов.

#### Настройка предела максимальной громкости

Вы можете установить предел максимальной громкости на iPod nano и установить код для предотвращения изменения данной настройки.

#### Чтобы установить предел максимальной громкости на iPod nano:

1 Выберите «Настройки» > «Предел громкости».

Элемент управления громкостью указывает текущий уровень громкости.

2 С помощью Click Wheel выберите предел максимальной громкости.

Вы можете нажать кнопку «Воспроизведение» для прослушивания выбранной песни во время выбора предела максимальной громкости.

3 Нажмите кнопку «Воспроизведения/Пауза», чтобы установить максимальный уровень громкости.

Треугольник на шкале громкости указывает предел максимальной громкости.

- 4 Нажмите кнопку «Menu», чтобы для изменения значения максимального уровня громкости код не требовался. Или же, в режиме ввода кода введите код, который необходимо будет вводить для изменения значения максимального уровня громкости.
- 5 Чтобы ввести код:
  - С помощью Click Wheel выберите цифру для первой позиции. Нажмите центральную кнопку, чтобы подтвердить выбор и перейти к следующей позиции.
  - Таким же образом установите оставшиеся цифры кода. Вы можете использовать кнопку «Следующая/Перемотка вперед», чтобы перейти к следующей позиции и «Предыдущая/Перемотка назад», чтобы перейти к предыдущей позиции. Нажмите центральную кнопку, находясь на последней позиции, чтобы подтвердить введенный код.

Примечание: Громкость песен и других аудиоматериалов может варьироваться в зависимости от способа записи и кодировки аудиофайла. Смотрите «Настройка воспроизведения песен с одинаковым уровнем громкости» на стр. 30 для получения информации о настройке относительной громкости в iTunes и на iPod nano. Уровень громкости может также варьироваться, если Вы используете различные наушники-капли или обычные наушники. За исключением пульта iPod Radio Remote, аксессуары, подсоединяемые через переходник iPod Dock Connector, не поддерживают функцию ограничения максимальной громкости.

Если Вы установили код, следует ввести его для изменения или удаления предела максимальной громкости.

#### Чтобы изменить предел максимальной громкости:

- 1 Выберите «Настройки» > «Предел громкости».
- 2 Выбрав код, введите его, используя Click Wheel для ввода цифр и центральную кнопку для их подтверждения.
- 3 Используйте Click Wheel, чтобы изменить предел громкости.
- 4 Нажмите кнопку воспроизведения/паузы для подтверждения изменения.

#### Чтобы удалить предел максимальной громкости:

- 1 Если в этот момент Вы слушаете iPod nano, нажмите «Пауза».
- 2 Выберите «Настройки» > «Предел громкости».
- 3 Выбрав код, введите его, используя Click Wheel для ввода цифр и центральную кнопку для их подтверждения.
- 4 С помощью Click Wheel измените предел громкости до максимального уровня на строке громкости. Таким образом будет удалено ограничение громкости.
- 5 Нажмите кнопку воспроизведения/паузы для подтверждения изменения.

*Примечание:* Если Вы забыли код, Вы можете восстановить первоначальные установки iPod nano. Дополнительную информацию Вы найдете в разделе «Обновление и восстановление ПО iPod» на стр. 66.

# Настройка воспроизведения песен с одинаковым уровнем громкости

iTunes может автоматически настраивать громкость песен, таким образом, чтобы все песни воспроизводились с примерно одинаковым уровнем громкости. Вы можете настроить iPod nano на использование настроек громкости iTunes.

# Чтобы настроить iTunes на воспроизведение песен с одинаковым уровнем громкости:

- 1 В iTunes выберите «iTunes» > «Настройки», если Вы работаете с Мас, или выберите «Правка» > «Настройки», если Вы работаете на ПК с Windows.
- 2 Нажмите воспроизведение и выберите «Проверка звука», а затем нажмите «ОК».

#### Чтобы настроить iPod nano на использование настроек громкости iTunes:

• Выберите «Настройки» и включите проверку звука.

Если Вы не активировали проверку звука в iTunes, выравнивание звука на iPod nano не принесет результата.

#### Использование эквалайзера

Вы можете использовать настройки эквалайзера для изменения звучания песен на iPod nano, чтобы оно наилучшим образом подходило к определенным музыкальным жанрам или стилям. Например, чтобы улучшить звучание рок-музыки, настройте эквалайзер на «Рок».

#### Использование эквалайзера для изменения звука на iPod nano:

 Выберите «Настройки» > «Эквалайзер» и выберите предварительные настройки эквалайзера.

Если Вы применили набор настроек эквалайзера к одной из песен в iTunes, а эквалайзер iPod nano выключен, песня воспроизводится с использованием настроек iTunes. За дополнительной информацией обращайтесь в Справку iTunes.

#### Просмотр текста песен на iPod nano

Если Вы помещаете текст песни в iTunes (см. «Добавление текстов песен» на стр. 20), а затем добавляете песню на iPod nano, Вы можете видеть слова песни на iPod nano.

Для просмотра текста песен на iPod nano во время воспроизведения песни:

При появлении на экране надписи «Сейчас исполняется» дважды нажмите центральную кнопку до появления текста песни. На экране появится текст песни, который Вы можете прокручивать во время воспроизведения песни.

#### Просмотр обложек альбомов на iPod nano

По умолчанию программа «iTunes» настроена на показ обложки альбома на iPod nano. При наличии обложки Вы увидите ее на iPod nano в списке альбомов, а также на экране при воспроизведении музыки из этого альбома.

#### Чтобы настроить iTunes на показ обложек альбомов iPod nano:

- 1 В панели источников iTunes выберите iPod nano и выберите вкладку «Музыка».
- 2 Выберите «Показывать обложки альбомов на iPod».

#### Чтобы просмотреть обложку альбома на iPod nano:

• Воспроизведите песню, которая имеет обложку альбома.

Для получения более подробной информации об обложках альбомов откройте iTunes и выберите «Справка» > «Справка iTunes».

### Просмотр и прослушивание подкастов

Подкасты представляют собой доступные для загрузки аудио- и видеопередачи, которые Вы можете приобрести в iTunes Store. Вы можете просматривать и прослушивать видеоматериалы на iPod nano. Подкасты разбиты на передачи, выпуски передач и главы выпусков. Если Вы приостановили просмотр или прослушивание подкаста, Вы можете вернуться к нему позже. Воспроизведение подкаста возобновится с того места, на котором Вы остановились.

#### Чтобы просмотреть или прослушать подкаст:

1 В главном меню выберите «Подкасты». Затем выберите передачу.

Передачи появляются в обратном хронологическом порядке, таким образом чтобы Вы могли в первую очередь слушать и смотреть самые последние из них. Передачи и выпуски, которые Вы еще не прослушали или не просмотрели, отмечены голубыми точками.

Выберите выпуск для воспроизведения.

На экране «Сейчас исполняется» появляется информация о передаче, выпуске и дате, а также истекшее и оставшееся время. Нажмите центральную кнопку, чтобы увидеть дополнительную информацию о подкасте. Если подкаст снабжен обложкой, Вы также можете видеть ее. Обложка подкаста может изменяться во время выпуска; таким образом Вы можете видеть несколько картинок во время воспроизведения подкаста.

В случае, если прослушиваемый или просматриваемый подкаст состоит из глав, Вы можете переходить от одной главы к другой или к началу воспроизводимого подкаста, нажимая на кнопки «Следующая/Перемотка вперед» или «Предыдущая/ Перемотка назад».

Дополнительную информацию о подкасте Вы найдете, открыв iTunes и выбрав «Справка» > «Справка iTunes».

#### Прослушивание аудиокниг

Вы можете приобрести и загрузить аудиокниги из iTunes Store или с веб-сайта audible.com и прослушать их потом на iPod nano.

Вы можете использовать iTunes для добавления аудиокниг на iPod nano. Это происходит таким же образом, как и добавление песен. Если Вы приостанавливаете прослушивание аудиокниги на iPod nano и возобновляете прослушивание позже, воспроизведение начинается с места, на котором Вы остановились. iPod nano пропускает аудиокниги, если он настроен на перемешивание.

Если прослушиваемая Вами аудиокнига состоит из глав, Вы можете перемещаться к следующей главе или к началу прослушиваемой Вами главы, нажимая кнопки «Следующая/Перемотка вперед» или «Предыдущая/Перемотка назад».

Вы можете воспроизводить аудиокниги с более высокой или низкой скоростью.

#### Чтобы настроить скорость воспроизведения аудиокниги:

 Выберите «Настройки» > «Аудиокниги» и установите скорость.
Настройка скорости воспроизведения применима только для аудиокниг, приобретенных в iTunes Store или на сайте audible.com

# Прослушивание Радио FM

Вы можете слушать радио на iPod nano, используя iPod Radio Remote. Пульт iPod Radio Remote подсоединяется к iPod nano с помощью кабеля с разъемом Dock. Когда Вы используете пульт iPod Radio Remote, Вы видите меню «Радио» в главном меню на iPod nano. Для получения дополнительной информации см. инструкцию, прилагаемую к пульту iPod Radio Remote.

# Видеофункции

Вы можете приобрести фильмы, телепередачи и музыкальные клипы, а также загрузить видеоподкасты из iTunes Store, а затем добавить их на Ваш iPod nano. Вы можете просмотреть видео на iPod nano или на TB-устройстве, подключенном к iPod nano. В этой главе Вы узнаете, как загружать и просматривать видео.

# Приобретение видео и загрузка видеоподкастов

Для приобретения видео (фильмов, телепередач и музыкальных клипов) онлайн в iTunes Store (является частью iTunes и доступен не во всех странах) необходимо создать в iTunes учетную запись Apple, найти желаемые песни и видео и затем приобрести их. Если у Вас уже есть учетная запись Apple или учетная запись AOL (America Online) (также доступно не во всех странах), Вы можете использовать эту учетную запись для входа в iTunes Store и покупки песен и видео.

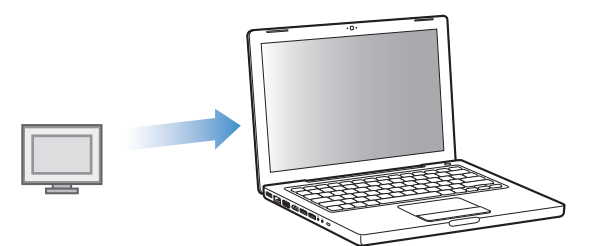

#### Чтобы зарегистрироваться в iTunes Store:

- Откройте iTunes, а затем:
  - При наличии учетной записи iTunes выберите «Store» > «Войти».
  - Если у Вас нет учетной записи iTunes, выберите «Store» > «Создать учетную запись» и следуйте указаниям на экране, чтобы создать учетную запись Apple, или введите информацию Вашей уже существующей учетной записи Apple или AOL.

#### Чтобы осуществить поиск в iTunes Store:

- 1 В панели источников iTunes выберите «iTunes Store».
- Нажмите объект (фильмы, телепередачи, музыкальное видео) в списке iTunes Store слева.

Вы можете также найти некоторые музыкальные клипы как часть альбома или другого предложения.

Видео в iTunes и в iTunes Store обозначается значком (, paзмещенным рядом с названием.

#### Чтобы приобрести видео:

1 Нажмите «iTunes Store» в панели источников и найдите объект, который хотите приобрести.

Нажмите «Купить видео», «Купить фильм» или «Купить выпуск».

Чтобы увидеть приобретенное видео, выберите «Фильмы» (в медиатеке) или «Приобретено» (в разделе «Store») в панели источников.

#### Чтобы загрузить видеоподкаст:

Видеоподкасты появляются рядом с другими подкастами в iTunes Store. Вы можете подписаться на них и загружать их точно так же, как другие подкасты. Для загрузки подкастов Вам не требуется учетная запись iTunes Store. См. «Приобретение песен и загрузка подкастов с помощью iTunes Store» на стр. 17 для получения дальнейших инструкций.

# Преобразование формата видео для просмотра на iPod nano

Вы можете просматривать другие видеофайлы на iPod nano, такие как видеофайлы, созданные в iMovie на компьютере Mac или загруженные из Интернета. Импортируйте видео в iTunes, конвертируйте для просмотра на iPod nano, а если необходимо, добавляйте видео на iPod nano.

iTunes поддерживает все видеоформаты, поддерживаемые QuickTime. Для получения дополнительной информации выберите в меню «Справка» > «Справка QuickTime-плеера».

#### Чтобы импортировать видео в iTunes:

Перетяните видеофайл в медиатеку iTunes.

Некоторое видео можно просматривать на iPod nano сразу после его импорта в iTunes. Если Вы пытаетесь добавить видео на iPod nano (см. «Автоматическая синхронизация видео» на стр. 36 для получения последующих инструкций), но в появляющемся сообщении говорится, что данное видео не может воспроизводится на iPod nano, значит, видео следует конвертировать для просмотра на iPod nano.

#### Чтобы конвертировать видео для просмотра на iPod nano:

- 1 Выберите видео в медиатеке iTunes.
- Выберите «Дополнительно» > «Конвертировать для iPod».

В зависимости от продолжительности и размера видео его конвертация для просмотра на iPod nano может занять от нескольких минут до нескольких часов.

*Примечание:* При конвертации видео для просмотра на iPod nano исходные файлы остаются в Вашей медиатеке iTunes.

Для получения дополнительной информации о конвертации видео для просмотра на iPod nano посетите веб-сайт www.info.apple.com/kbnum/n302758-ru.

# Добавление видео на iPod nano

Вы добавляете фильмы и телепередачи на iPod nano таким же образом, как Вы добавляете на него песни. Вы можете установить в настройках программы «iTunes» автоматическую синхронизацию всех фильмов и телепередач на iPod nano при его подключении к компьютеру или установить в настройках синхронизацию только выбранных плейлистов. С другой стороны, Вы можете управлять этим процессом вручную. Используя эту настройку, Вы можете добавлять видео с нескольких компьютеров без угрозы стереть видео, уже находящееся на iPod nano.

*Примечание:* Музыкальные клипы размещаются с песнями во вкладке «Музыка». См. «Добавление музыки и подкастов на iPod nano» на стр. 22.

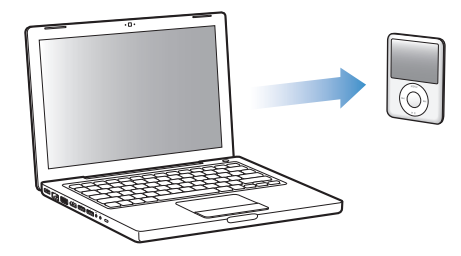

#### Автоматическая синхронизация видео

По умолчанию в настройках iPod nano установлена синхронизация всего видео при подключении iPod nano к компьютеру. Это наиболее простой способ добавления видео на iPod nano. Вы подключаете iPod nano к Вашему компьютеру и разрешаете автоматическое добавление видео и другого материала, а потом отключаете iPod nano – все, процесс завершен. Если с тех пор, как Вы в последний раз подключали iPod nano к компьютеру, Вы добавили новое видео в iTunes, значит, оно добавляется на iPod nano. Если Вы удалили видео из iTunes, значит оно удаляется из iPod nano.
Вы можете настроить iPod nano на автоматическую синхронизацию видео при подключении iPod nano к компьютеру.

#### Чтобы синхронизировать видео на iPod nano:

 Подсоедините iPod nano к компьютеру. Если в настройках iPod nano установлена автоматическая синхронизация, то начнется процесс синхронизации.

Важно: При первом подключении iPod nano к другому компьютеру и при активированном параметре автоматической синхронизации Вы получите сообщение с вопросом, осуществить или нет автоматическую синхронизацию видео. Если Вы ответите утвердительно, то все песни, видео и другой материал будет удален из iPod nano и заменен песнями, видео и другим материалом, находящимся в медиатеке iTunes на данном компьютере. Если Вы ответите отрицательно, то Вы можете добавить видео на iPod nano вручную, не удаляя тот видеоматериал, который уже находится на iPod nano.

iTunes содержит функцию синхронизации приобретенных объектов с iPod nano на другой компьютер. Дополнительную информацию Вы найдете в Справке iTunes.

Во время синхронизации видео с компьютера на iPod nano в окне статуса программы «iTunes» отображается индикатор выполнения и в панели источников горит красный значок iPod nano.

Когда обновление закончено, в iTunes появится сообщение «Обновление iPod завершено».

#### Синхронизация выбранного видео на iPod nano

Настройка iTunes на синхронизацию выбранного видео на iPod nano полезна, если количество видео в Вашей медиатеке iTunes намного больше, чем Вы можете записать за один раз на iPod nano. Только то видео, которое Вы выбираете, синхронизируется с iPod nano. Вы можете синхронизировать выбранное видео или выбранные плейлисты, содержащие видео.

# Чтобы настроить синхронизацию непросмотренных или выбранных фильмов на iPod nano:

- 1 В iTunes выберите в панели источников iPod nano и нажмите вкладку «Фильмы».
- 2 Выберите «Синхронизировать фильмы».
- 3 Выберите фильмы или необходимые плейлисты.

Непросмотренные фильмы: Выберите «... непросмотрен. фильм.» и выберите количество во всплывающем меню.

Выбранные фильмы или плейлисты: Нажмите «Выбранные...» или выберите «фильмы» или «плейлисты» во всплывающем меню, а затем выберите необходимые фильмы или плейлисты.

4 Нажмите «Применить».

*Примечание:* Если в панели «Обзор» выбран параметр «Синхронизировать только отмеченные элементы», iTunes синхронизирует только те объекты, которые выбраны в «Фильмы» и других медиатеках.

# Чтобы настроить iTunes на синхронизацию самых новых или избранных телепередач на iPod nano:

- 1 В iTunes выберите в панели источников iPod nano и нажмите вкладку «Телепередачи».
- 2 Выберите «Синхронизировать ... выпуски» и выберите количество выпусков во всплывающем меню.
- 3 Нажмите «Выбранные ...» и выберите «Телепередачи» или «Плейлисты» во всплывающем меню.
- 4 Выберите фильмы или плейлисты, которые Вы хотите синхронизировать.
- 5 Нажмите «Применить».

*Примечание:* Если в панели «Обзор» выбран параметр «Синхронизировать только отмеченные элементы», iTunes синхронизирует только те объекты, которые выбраны в медиатеке телепередач и других медиатеках.

#### Управление видеоматериалом вручную

Настройка iTunes на управление материалом на iPod nano вручную предоставит больше возможностей в управлении музыкальным материалом и видеоматериалом на iPod nano. Вы можете добавлять и удалять фильмы, телепередачи и другой материал в индивидуальном порядке. Вы можете также добавить видео с нескольких компьютеров на iPod nano без удаления видео, уже находящегося на iPod nano. См. «Управление iPod nano вручную» на стр. 23.

#### Добавление видеоподкастов на iPod nano

Вы добавляете видеоподкасты на iPod nano таким же образом, как Вы добавляете другие виды подкастов (см. стр. 25). Если подкаст содержит видео, выберите его из пункта «Видеоподкасты».

Если в настройках iTunes Вы установили, чтобы управление фильмами и телепередачами осуществлялось вручную, то позднее Вы можете установить в настройках iTunes их автоматическую синхронизацию. Если Вы настроите iTunes на автоматическую синхронизацию после работы на iPod nano вручную, объекты на iPod nano, не являющиеся частью Вашей медиатеки iTunes, будут утеряны.

# Чтобы настроить iTunes на автоматическую синхронизацию всех фильмов на iPod nano:

- 1 В Tunes выберите в панели источников iPod nano и нажмите вкладку «Фильмы».
- 2 Выберите «Синхронизировать фильмы», а затем выберите «Все фильмы».
- 3 Нажмите «Применить».

*Примечание:* Если в панели «Обзор» выбран параметр «Синхронизировать только отмеченные элементы», iTunes синхронизирует только те объекты, которые выбраны в «Фильмы» и других медиатеках.

# Чтобы настроить iTunes на автоматическую синхронизацию всех телепередач на iPod nano:

- 1 В iTunes выберите в панели источников iPod nano и нажмите вкладку «Телепередачи».
- 2 Выберите «Синхронизировать ... выпуски» и выберите во всплывающем меню «все».
- 3 Выберите «Все телепередачи».
- 4 Нажмите «Применить».

*Примечание:* Если в панели «Обзор» выбран параметр «Синхронизировать только отмеченные элементы», iTunes синхронизирует только те объекты, которые выбраны в Вашей медиатеке «Телепередачи» и других медиатеках.

### Просмотр и прослушивание видео

Вы можете просматривать и прослушивать видеоматериалы на iPod nano. Если у Вас есть кабель AV компании Apple (можно приобрести отдельно на сайте www.apple. com/ru/ipodstore), Вы можете просматривать видео с iPod nano на TB-устройстве.

#### Просмотр и прослушивание видео на iPod nano

Добавленный на iPod nano видеоматериал появляется в меню «Видео». Музыкальные клипы также появляется в меню «Музыка».

#### Чтобы просмотреть видео на iPod nano:

Выберите «Видео» и осуществите поиск видео.

При воспроизведении видео Вы можете смотреть и слушать его.

# Чтобы прослушать звук музыкального видео или звук видеоподкаста без воспроизведения видео:

Выберите «Музыка» и осуществите поиск музыкального видео или видеоподкаста.

При воспроизведении видео Вы будете слушать звук, но не увидите изображение.

#### Просмотр видео на ТВ-устройстве, подключенном к iPod nano

Если у Вас есть AV-кабель Apple, Вы можете просматривать видео на ТВ-устройстве, подключенном к Вашему iPod nano. Сначала Вы настраиваете iPod nano на показ видео через ТВ-устройство, затем подключаете iPod nano к ТВ-устройству и начинаете воспроизведение видео.

Примечание: Используйте компонентный AV-кабель Apple, композитный AV-кабель Apple или комплект для подключения Apple AV Connection Kit. Другие похожие RCA-кабели могут не работать. Вы можете приобрести кабель на веб-сайте www.apple.com/ru/ipodstore.

#### Чтобы настроить iPod nano на отображение видео на ТВ-устройстве:

 Выберите «Видео» > «Настройки», а затем установите «Вкл.» или «Спрашивать» для «ТВ-выход».

Если Вы устанавливаете «Спрашивать» для «ТВ-выход», то каждый раз при воспроизведении видео iPod nano предоставляет Вам на выбор две возможности: отображать видео на ТВ-устройстве или на iPod nano.

Вы также можете настроить видеопоказ в широкоэкранном формате или во весь экран, а также настроить, чтобы видео воспроизводилось на устройстве стандарта PAL или NTSC.

#### Чтобы настроить ТВ-устройство:

• Выберите «Видео»> «Настройки» и следуйте инструкциям, приведенным ниже.

| Для установки                           | Сделайте следующее                                                                                                    |
|-----------------------------------------|----------------------------------------------------------------------------------------------------|
| Видео для показа во весь<br>экран       | Включите режим показа во весь экран.<br>Если режим показа во весь экран выключен, то видео<br>воспроизводится в широкоэкранном формате.                                                                                                    |
| Видео для ТВ-стандартов<br>PAL или NTSC | Установите ТВ-сигнал на РАL или NTSC.<br>РAL и NTSC являются стандартами телевизионного вещания. Ваше<br>ТВ-устройство использует один из этих стандартов в зависимости<br>от региона, где устройство было куплено.<br>Если Вы не уверены, какой стандарт вещания используется на<br>Вашем ТВ-устройстве, обратитесь к прилагаемой документации. |
| Отображение скрытых<br>субтитров        | Включите скрытые субтитры.                                                                                                    |

# Чтобы подключить iPod nano к ТВ-устройству с помощью компонентного AV-кабеля Apple:

1 Подсоедините красный, зеленый и синий видеоразъемы в компонентный порт входа (Y, Pb и Pr) ТВ-устройства.

Вы можете также использовать композитный AV-кабель Apple. В этом случае подсоедините желтый видеоразъем в видеопорт входа ТВ-устройства. Ваше ТВ-устройство должно иметь RCA-видео и аудиопорты.

- 2 Подсоедините белый и красный аудиоразъемы в соответствующие левый и правый аудиопорты входа ТВ-устройства.
- 3 Подсоедините переходник iPod Dock Connector к iPod nano или универсальной станции для зарядки Universal Dock.
- 4 Чтобы iPod nano заряжался, подсоедините USB-разъем к адаптеру питания USB или компьютеру.
- 5 Чтобы начать воспроизведение, включите iPod nano и ТВ-устройство или приемник.

ТВ-выход на iPod nano должен быть переключен на «Вкл.».

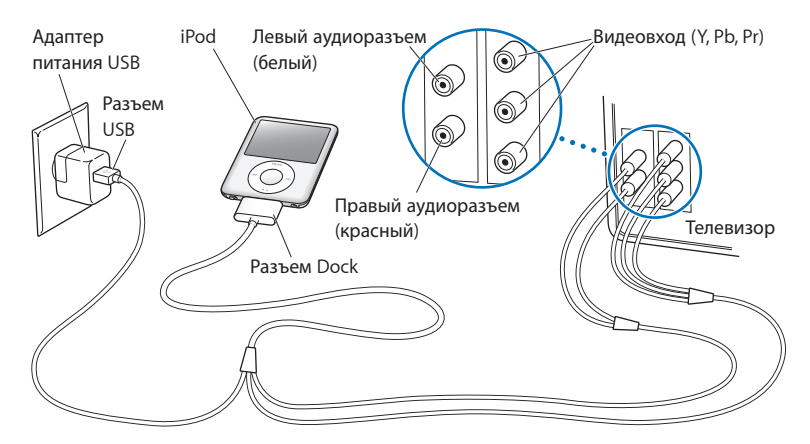

*Примечание:* Порты ТВ-устройства или приемника могут отличаться от портов, изображенных на рисунке.

#### Чтобы просмотреть видео на ТВ-устройстве:

- 1 Подключите iPod nano к ТВ-устройству (см. выше).
- 2 Включите ТВ-устройство и настройте его на отображение сигнала с входящих портов, подключенных к iPod nano. Для получения дополнительной информации ознакомьтесь с технической документацией, прилагаемой к Вашему ТВ-устройству.
- 3 В меню iPod nano выберите «Видео» и произведите поиск видео.

## Фотофункции

Вы можете импортировать цифровые фотографии на компьютер, а потом добавить их на iPod nano. Вы можете просматривать фотографии на iPod nano или ТВ-устройстве в виде слайд-шоу. В данной главе Вы узнаете о том, как импортировать и просматривать фотографии.

### Импорт фотографий

Вы можете импортировать цифровые фотографии с цифрового фотоаппарата на компьютер, а затем добавить их на iPod nano, чтобы просмотреть. Вы можете подключить iPod nano к ТВ-устройству и просмотреть фотографии в виде слайд-шоу с музыкальным сопровождением.

### Импорт фотографий из цифровой камеры на компьютер

Вы можете импортировать фотографии из цифровой камеры или со считывающего устройства для фотокарт.

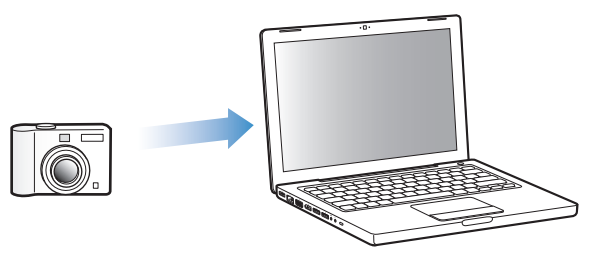

Чтобы импортировать фотографии на компьютер Мас с помощью программы «iPhoto»:

- Подсоедините камеру или считывающее устройство для фотокарт к компьютеру.
  Откройте программу «iPhoto» (расположена в папке «Программы»), если программа не откроется автоматически.
- 2 Нажмите «Импортировать».

Изображения из камеры будут импортированы в iPhoto.

Вы можете импортировать другие цифровые фотографии в iPhoto, например, изображения, загруженные из Интернета. Дополнительную информацию об импорте и работе с фотографиями и другими изображениями Вы найдете в программе «iPhoto». Выберите меню «Справка» > «Справка iPhoto».

Вы можете приобрести iPhoto как часть пакета программ «iLife» на сайте www.apple.com/ru/ilife. Возможно, программа «iPhoto» уже установлена в папке «Программы» на Вашем Мас.

Если у Вас нет iPhoto, Вы можете импортировать фото, используя программу «Захват изображений».

# Чтобы импортировать фотографии на Мас, используя программу «Захват изображений»:

- 1 Подсоедините камеру или считывающее устройство для фотокарт к компьютеру.
- 2 Откройте Захват изображений (расположенную в папке «Программы»), если она не откроется автоматически.
- 3 Чтобы выбрать определенные объекты для импорта, нажмите «Загрузить некоторые». Чтобы загрузить все объекты, нажмите «Загрузить все».

#### Чтобы импортировать фотографии на ПК с Windows:

 Следуйте инструкциям, прилагаемым к цифровой камере или программе для обработки фото.

### Добавление фотографий с компьютера на iPod nano

Вы можете добавить фотографии на iPod nano из папки на Вашем жестком диске. Если у Вас компьютер Mac и iPhoto 4.0.3 или более поздней версии, Вы можете автоматически синхронизировать альбомы iPhoto. Если Вы работаете с ПК с Windows и у Bac имеется Adobe Photoshop Album 2.0 или более поздняя версия, или Adobe Photoshop Elements 3.0 или более поздняя версия, Вы можете автоматически синхронизировать коллекции фото.

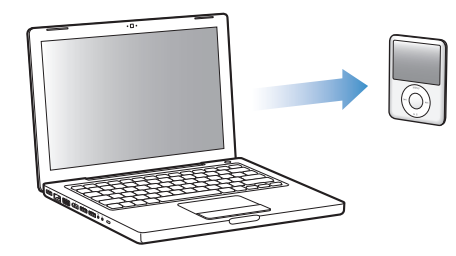

В зависимости от количества фотографий в медиатеке первая загрузка фотографий на iPod nano может занять некоторое время.

# Чтобы синхронизировать фотографии с компьютера Mac или ПK с Windows c iPod nano с помощью программы обработки фотографий:

- 1 В программе «iTunes» выберите iPod nano в панели источников и нажмите вкладку «Фото».
- 2 Выберите «Синхронизировать фото из».
  - На Мас выберите iPhoto во всплывающем меню.
  - На ПК с Windows выберите Photoshop Album или Photoshop Elements во всплывающем меню.

Примечание: Некоторые версии Photoshop Album и Photoshop Elements не поддерживают коллекции. Вы можете использовать их, чтобы добавить все Ваши фотографии.

- 3 Если Вы хотите добавить все фотографии, выберите «Все фото и альбомы». Если Вы хотите добавить фотографии только из определенных альбомов, выберите «Выбранные альбомы» и выберите необходимые альбомы.
- 4 Нажмите «Применить».

При каждом подключении iPod nano к компьютеру фотографии будут синхронизироваться автоматически.

#### Чтобы добавить фотографии из папки на жестком диске на iPod nano:

1 Перетяните нужные Вам изображения в папку на компьютере.

Если Вы хотите, чтобы изображения появились в отдельных фотоальбомах на iPod nano, создайте папки в главной папке изображений и перетяните изображения в новые папки.

- 2 В программе «iTunes» выберите iPod nano в панели источников и нажмите вкладку «Фото».
- 3 Выберите «Синхронизировать фото из».
- 4 Выберите «Выбрать папку» во всплывающем меню, а затем выберите папку изображений.
- 5 Нажмите «Применить».

При добавлении фотографий на iPod nano программа «iTunes» оптимизирует фотографии для просмотра. Файлы изображений с высоким разрешением не переносятся по умолчанию. Добавление файлов изображений с высоким разрешением необходимо, например, для перемещения изображения с одного компьютера на другой, но высокое разрешение необязательно для просмотра фотографий в режиме высокого качества на iPod nano. Чтобы добавить файлы изображений с высоким разрешением на iPod nano:

- 1 В программе «iTunes» выберите iPod nano в панели источников и нажмите вкладку «Фото».
- 2 Выберите «Включить фото высокого разрешения».
- 3 Нажмите «Применить».

iTunes копирует версии фотографий с высоким разрешением в папку «Фото» на iPod nano.

#### Чтобы удалить фотографии из iPod nano:

- 1 В программе «iTunes» выберите iPod nano в панели источников и нажмите вкладку «Фото».
- 2 Выберите «Синхронизировать фото из».
  - На Мас выберите «iPhoto» во всплывающем меню.
  - На ПК с Windows выберите Photoshop Album или Photoshop Elements во всплывающем меню.
- 3 Выберите «Выбранные альбомы» и снимите флажок перед теми альбомами, которые Вы хотите удалить из iPod nano.
- 4 Нажмите «Применить».

#### Добавление фотографий на компьютер с iPod nano

Если Вы добавляете фотографии с высоким разрешением на iPod nano с компьютера, следуя описанным выше шагам, они сохраняются в папке «Фото» на iPod nano. Вы можете подключить iPod nano к компьютеру и загрузить эти фотографии на компьютер. Необходимо, чтобы iPod nano был переведен в режим работы в качестве внешнего диска (см. «Использование iPod nano в качестве внешнего диска» на стр. 49).

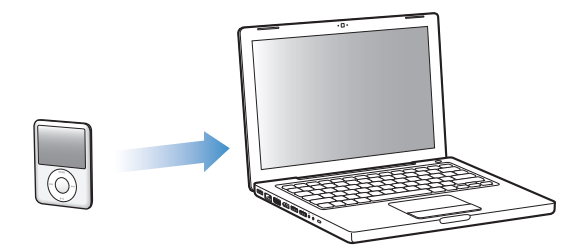

#### Чтобы добавить фотографии с iPod nano на компьютер:

- 1 Подсоедините iPod nano к компьютеру.
- 2 Перетяните файлы изображений из папки «Фото» или папки «DCIM» iPod nano на Рабочий стол или в программу обработки фотографий на компьютере.

Примечание: Для добавления фотографий в папку «Фото» Вы также можете использовать программу для обработки фотографий, например, iPhoto. Для получения дополнительной информации ознакомьтесь с технической документацией, прилагаемой к программе.

#### Чтобы удалить фотографии из папки «Фото» на iPod nano:

- 1 Подсоедините iPod nano к компьютеру.
- 2 Переходите от фотографии к фотографии в папке «Фото» iPod nano и удаляйте ненужные фотографии.

### Просмотр фотографий

Вы можете просматривать фотографии на iPod nano вручную или в виде слайд-шоу. Если у Вас есть дополнительный кабель iPod AV компании Apple (например, компонентный AV-кабель Apple), Вы можете подключить iPod nano к ТВ-устройству и просмотреть фотографии в виде слайд-шоу с музыкальным сопровождением.

### Просмотр фотографий на iPod nano

#### Чтобы просматривать фотографии на iPod nano:

- 1 На iPod nano выберите «Фото» > «Все фото». Вы также можете выбрать фотоальбом для просмотра только находящихся в альбоме фотографий. Для загрузки изображений для предварительного просмотра может потребоваться несколько минут.
- 2 Выберите фотографию и нажмите центральную кнопку, чтобы просмотреть фотографию в режиме полного экрана.

С помощью Click Wheel Вы можете просматривать фотографии на экране. Нажмите кнопку «Следующая/Перемотка вперед» или «Предыдущая/Перемотка назад», чтобы перейти к следующему или предыдущему экрану с фото. Нажмите кнопку «Следующая/Перемотка вперед» или «Предыдущая/Перемотка назад», чтобы перейти к последней или первой фотографии фотоархива или альбома.

#### Просмотр слайд-шоу

Вы можете просмотреть слайд-шоу с музыкальным сопровождением и переходами, если Вы их выберите, на iPod nano. Если у Вас есть дополнительный кабель AV Apple, Вы можете просмотреть слайд-шоу на ТВ-устройстве.

#### Чтобы установить настройки слайд-шоу:

Выберите «Фото» > «Настройки» и следуйте следующим инструкциям:

| Для установки                                                | Сделайте следующее                                                                                                    |
|--------------------------------------------------------------|----------------------------------------------------------------------------------------------------|
| Показ слайд-шоу на iPod nano                                 | Установите «ТВ-выход» на «Спрашивать» или «Выкл.».                                                                                                    |
| Показ слайд-шоу на<br>ТВ-устройстве                          | Установите «ТВ-выход» на «Спрашивать» или «Вкл.». Если Вы<br>устанавливаете для «ТВ-выход» «Спрашивать», то каждый раз<br>при воспроизведении слайд-шоу iPod nano предоставляет<br>Вам на выбор две возможности: отображать слайд-шоу на<br>ТВ-устройстве или на iPod nano.                                                                     |
| Продолжительность показа<br>каждого слайда                   | Выберите «Длительность слайда» и выберите время.                                                                                                    |
| Музыка, воспроизводимая во<br>время слайд-шоу                | Выберите «Музыка», затем выберите плейлист. Если Вы<br>используете iPhoto, Вы можете выбрать «Из iPhoto», чтобы<br>скопировать музыкальные настройки iPhoto. Будут<br>воспроизводиться только песни, добавленные на iPod nano.                                                                                                    |
| Повтор слайдов                                               | Установите «Повторение» на «Вкл.».                                                                                                    |
| Показ слайдов в<br>произвольном порядке                      | Установите «Перемешивание» на «Вкл.».                                                                                                    |
| Показ слайдов с эффектами<br>переходов                       | Выберите «Переходы», затем выберите тип перехода.                                                                                                    |
| Показ слайдов на ТВ-<br>устройстве стандарта PAL или<br>NTSC | Установите ТВ-сигнал на РАL или NTSC.<br>РAL и NTSC являются стандартами телевизионного вещания. Ваше<br>ТВ-устройство использует один из этих стандартов в зависимости<br>от региона, где устройство было куплено.<br>Если Вы не уверены, какой стандарт вещания используется в<br>Вашем ТВ-устройстве, обратитесь к прилагаемой документации. |

#### Чтобы просмотреть слайд-шоу на iPod nano:

 Выберите фото, альбом или фильм и нажмите кнопку «Воспроизведение/Пауза». Или выберите любую фотографию в полноэкранном режиме и нажмите центральную кнопку. Чтобы приостановить действие, нажмите кнопку «Воспроизведение/Пауза».
 Чтобы переместиться к следующему или предыдущему фото, нажмите кнопку «Следующая/Перемотка вперед» или «Предыдущая/Перемотка назад».

#### Чтобы подключить iPod nano к ТВ-устройству:

1 Подсоедините к iPod nano дополнительный компонентный или композитный AV-кабель Apple.

**Примечание:** Используйте компонентный AV-кабель Apple, композитный AV-кабель Apple или комплект для подключения Apple AV Connection Kit. Другие подобные RCA-кабели не подходят. Вы можете приобрести кабель на веб-сайте www.apple. com/ru/ipodstore.

2 Подключите видео- и аудиоразъемы к портам ТВ-устройства (см. рисунок на стр. 41).

Ваше ТВ-устройство должно иметь RCA-видео и аудиопорты.

#### Чтобы просмотреть слайд-шоу на ТВ-устройстве:

- 1 Подключите iPod nano к ТВ-устройству (см. выше).
- 2 Включите ТВ-устройство и настройте его на отображение сигнала с входящих портов, подключенных к iPod nano. Для получения дополнительной информации ознакомьтесь с технической документацией, прилагаемой к ТВ-устройству.
- 3 В iPod nano выберите любую фотографию или альбом и нажмите кнопку «Воспроизведение/Пауза». Или выберите фотографию в полноэкранном режиме и нажмите центральную кнопку. Чтобы приостановить действие, нажмите кнопку «Воспроизведение/Пауза». Чтобы переместиться к следующему или предыдущему фото, нажмите кнопку «Следующая/Перемотка вперед» или «Предыдущая/ Перемотка назад».

Если Вы выбрали плейлист в «Фото» > «Настройки» > «Музыка», то воспроизведение этого плейлиста начинается автоматически вместе с началом слайд-шоу. Фотографии отображаются на Вашем ТВ-устройстве, и процесс происходит автоматически согласно настройкам, установленным в меню «Слайд-шоу» > «Настройки».

# Дополнительные функции и аксессуары

### C iPod nano возможно гораздо больше, чем воспроизведение песен. Не стоит ограничиваться только музыкой.

В данной главе Вы узнаете о дополнительных функциях iPod nano, включая использование устройства в качестве внешнего диска, будильника или таймера; отображение времени суток в других частях мира; синхронизацию контактной информации, календарей и списков задач. Узнайте о том, как использовать функцию хронометра iPod nano, блокировать экран, а также о возможных аксессуарах для iPod nano.

### Использование iPod nano в качестве внешнего диска

Вы можете использовать iPod nano в качестве внешнего диска для хранения файлов данных.

Примечание: Для добавления музыки и других аудио- и видеофайлов на iPod nano необходимо использовать iTunes. Например, Вы не увидите песен, загруженных с помощью iTunes из Finder компьютера Мас или из Проводника Windows. Аналогично, при копировании музыкальных файлов на iPod nano из Finder компьютера Мас или из Проводника Windows Вы не сможете воспроизводить их на iPod nano.

#### Чтобы использовать iPod nano в качестве внешнего диска:

- 1 В панели источников iTunes выберите iPod nano и нажмите вкладку «Обзор».
- 2 В разделе «Параметры» выберите «Включить использование диска».
- 3 Нажмите «Применить».

Если Вы используете iPod nano в качестве внешнего диска, значок iPod nano появится на Рабочем столе Мас. При использовании ПК с Windows он появится в Проводнике Windows в виде диска с именем, начинающимся на следующую свободную букву.

Примечание: Чтобы использовать iPod nano в качестве внешнего диска, нажмите вкладку «Обзор» и выберите «Обрабатывать музыку и видео вручную» в разделе «Параметры». Чтобы создать копии файлов, перетяните их в iPod nano или из iPod nano.

Если Вы используете iPod nano главным образом в качестве диска, то можете предотвратить автоматический запуск iTunes во время подключения iPod nano к компьютеру.

# Чтобы предотвратить автоматический запуск iTunes во время подключения iPod nano к компьютеру:

- 1 В панели источников iTunes выберите iPod nano и нажмите вкладку «Обзор».
- 2 В разделе «Параметры» отмените выбор «Открывать iTunes при подсоединении iPod».
- 3 Нажмите «Применить».

### Использование дополнительных настроек

На iPod nano Вы можете установить дату и время, часы (в различных часовых поясах), а также будильник и функцию сна. Вы можете использовать iPod nano для игр или в качестве хронометра. Вы также имеете возможность заблокировать экран iPod nano.

#### Настройка и просмотр даты и времени

Время и дата устанавливаются автоматически в соответствии с показаниями часов компьютера во время подключения iPod nano, однако Вы можете изменить эти настройки.

#### Чтобы настроить параметры даты и времени:

- 1 Выберите «Настройки» > «Дата и время».
- 2 Выберите один или несколько из следующих параметров:

| Чтобы                                  | Сделайте следующее                                                                                                    |
|----------------------------------------|----------------------------------------------------------------------------------------------------|
| Установить дату                        | Выберите «Дата». Используйте Click Wheel, чтобы изменить<br>выбранное значение. Нажмите центральную кнопку, чтобы<br>перейти к следующему значению.  |
| Установить время                       | Выберите «Время». Используйте Click Wheel, чтобы изменить<br>выбранное значение. Нажмите центральную кнопку, чтобы<br>перейти к следующему значению. |
| Настроить часовой пояс                 | Выберите «Часовой пояс» и с помощью Click Wheel выберите<br>город в другом часовом поясе.                                                            |
| Настроить летнее время                 | Выберите «Летнее время» и нажмите центральную кнопку, чтобы<br>включить или выключить режим летнего времени.                                         |
| Показывать время в формате<br>24 часов | Выберите «24-час» и нажмите центральную кнопку, чтобы<br>включить или выключить 24-часовой формат.                                                   |

| Чтобы              | Сделайте следующее                                         |
|--------------------|------------------------------------------------------------|
| Показывать время в | Выберите «Время в заголовке» и нажмите центральную кнопку, |
| заголовке          | чтобы включить или выключить параметр.                     |

#### Добавление часов для других часовых поясов

Чтобы добавить часы для других часовых поясов:

- 1 Выберите «Дополнения» > «Часы».
- 2 В окне часов нажмите центральную кнопку и выберите «Добавить».
- 3 Выберите регион и город.

Добавленные часы появятся в списке. Часы, добавленные в последнюю очередь, появятся в конце списка.

#### Чтобы удалить часы:

- 1 Выберите «Дополнения» > «Часы».
- 2 Выберите часы.
- 3 Выберите «Удалить».

### Настройка будильника

Вы можете установить будильник для любых часов на iPod nano.

#### Чтобы использовать iPod nano в качестве будильника:

- 1 Выберите «Дополнения» > «Будильник».
- 2 Выберите «Создать будильник» и настройте один или несколько из следующих параметров:

| Чтобы                       | Сделайте следующее                                                                                                    |
|-----------------------------|----------------------------------------------------------------------------------------------------|
| Включить будильник          | Выберите «Будильник», затем выберите «Вкл.».                                                                                                    |
| Установить время            | Выберите «Время». Используйте Click Wheel, чтобы изменить<br>выбранное значение. Нажмите центральную кнопку, чтобы<br>перейти к следующему значению.                                                                                        |
| Установить дату             | Выберите «Дата». Используйте Click Wheel, чтобы изменить<br>выбранное значение. Нажмите центральную кнопку, чтобы<br>перейти к следующему значению.                                                                                         |
| Выбрать звук                | Выберите «Гудки» или плейлист. Выбрав гудки, выберите<br>«Сигнал», чтобы услышать сигнал будильника через внешний<br>динамик. Если Вы выбрали плейлист, следует подключить<br>iPod nano к колонкам или наушникам, чтобы услышать будильник. |
| Установить параметр повтора | Выберите «Повтор» и выберите параметр (например,<br>«По будням»).                                                                                                    |
| Присвоить имя будильнику    | Выберите «Этикетка» и выберите параметр (например,<br>«Проснись»).                                                                                                    |

#### Чтобы удалить будильник:

- 1 Выберите «Дополнения» > «Будильник».
- 2 Выберите «Создать будильник» и настройте один или несколько из следующих параметров:

#### Настройка таймера сна

Вы можете установить автоматическое выключение iPod nano после воспроизведения музыки или другого контента по истечении определенного отрезка времени.

#### Чтобы установить таймера сна:

- 1 Выберите «Дополнения» > «Будильник».
- 2 Выберите «Таймер сна» и установите длительность воспроизведения iPod nano.

#### Использование функции хронометра

Вы можете использовать функцию хронометра во время тренировок и следить за общим временем или следить за отдельными результатами, если Вы бежите этап. Вы можете слушать музыку во время использования функции хронометра.

#### Чтобы использовать функцию хронометра:

- 1 Выберите «Дополнения» > «Хронометр».
- 2 Чтобы запустить таймер, нажмите кнопку «Воспроизведение/Пауза».
- 3 Нажмите центральную кнопку, чтобы записать результаты. Ниже общего времени показаны три результата.
- 4 Выберите «Воспроизведение/Пауза», чтобы остановить общее время, или выберите «Дальше», чтобы снова запустить таймер.
- 5 Выберите «Новый таймер», чтобы начать новую тренировку с хронометром.

Примечание: После запуска хронометра iPod nano остается включенным до тех пор, пока включен экран хронометра и хронометр продолжает отсчет времени. Если Вы включаете хронометр, а затем переходите в другое меню и iPod nano при этом не воспроизводит музыку или видео, iPod автоматически выключится через несколько минут и хронометр остановится.

#### Чтобы просмотреть или удалить запись тренировки с хронометром:

1 Выберите «Дополнения» > «Хронометр».

Появится текущий журнал и список сохраненных тренировок.

2 Выберите журнал, чтобы просмотреть информацию о тренировке.

iPod nano сохраняет тренировки с хронометром по дате, времени и результатам. Вы видите, когда и во сколько началась тренировка, полное время тренировки, самый быстрый, медленный и средний результат, а также несколько последних результатов.

3 Нажмите центральную кнопку и выберите «Удалить журнал», чтобы удалить выбранный журнал, или выберите «Очистить журналы», чтобы удалить все текущие журналы.

#### Игры

В поставку iPod nano входят три игры: iQuiz, Klondike и Vortex.

#### Чтобы начать игру:

Выберите «Дополнения» > «Игры», а затем выберите игру.

Дополнительные игры для iPod nano можно приобрести в интернет-магазине iTunes Store (магазин доступен в некоторых странах). После приобретения игр в iTunes Вы можете добавить их на iPod nano. Для этого включите автоматическую синхронизацию или выполните загрузку вручную.

#### Чтобы приобрести игру:

- 1 В панели источников iTunes выберите «iTunes Store».
- 2 Выберите «iPod Games» в списке iTunes Store.
- 3 Выберите игру и нажмите «Купить игру».

#### Чтобы синхронизировать игры на iPod nano автоматически:

- 1 В панели источников iTunes выберите iPod nano и нажмите вкладку «Игры».
- 2 Выберите «Синхронизировать игры».
- 3 Нажмите «Все игры» или «Выбранные игры». Нажав «Выбранные игры», выберите игры для синхронизации.
- 4 Нажмите «Применить».

#### Блокировка экрана iPod nano

Вы можете ввести код, чтобы никто не смог пользоваться iPod nano без Вашего разрешения. Если Вы заблокировали iPod nano, не подключенный к компьютеру, для разблокировки необходимо ввести код.

Примечание: Данная функция отличается от функции переключателя «Hold», который предотвращает случайное включение iPod nano. Код предотвращает использование iPod nano другим лицом.

#### Чтобы ввести код в iPod nano:

- 1 Выберите «Дополнения» > «Блокировка экрана».
- 2 В окне «Новая комбинация» введите код:
  - С помощью Click Wheel выберите цифру первой позиции. Нажмите центральную кнопку, чтобы подтвердить выбор и перейти к следующей позиции.

- Таким же образом введите оставшиеся цифры кода. Вы можете использовать кнопку «Следующая/Перемотка вперед», чтобы перейти к следующей позиции, и «Предыдущая/Перемотка назад», чтобы перейти к предыдущей позиции. Перейдите к первому пункту меню и нажмите центральную кнопку.
- 3 В окне подтверждения кода введите код снова или нажмите кнопку «Menu», чтобы выйти и не блокировать экран.

По завершении появится окно блокировки экрана, в котором можно заблокировать экран или сбросить код. Нажмите кнопку «Menu», чтобы выйти и не блокировать экран.

#### Чтобы заблокировать экран iPod nano:

Выберите «Дополнения» > «Блокировка экрана» > «Заблокировать».

К моменту завершения ввода кода пункт «Заблокировать» уже будет выбран на экране. Чтобы заблокировать iPod, нажмите центральную кнопку.

Когда экран заблокирован, появляется изображение замка.

*Примечание:* Вы можете добавить пункт «Блокировка экрана» в главное меню, чтобы быстро блокировать экран iPod nano. См. «Добавление или удаление пунктов из главного меню» на стр. 10.

# Если на экране изображен замок, разблокировать экран iPod nano можно двумя способами:

- Чтобы ввести код в iPod nano, нажмите центральную кнопку. С помощью Click Wheel выберите цифры и нажмите центральную кнопку для подтверждения. В случае ввода неверного кода замок останется на экране. Повторите ввод.
- Подсоедините iPod nano к компьютеру, с которым Вы обычно работаете. iPod nano разблокируется автоматически.

*Примечание:* Если с помощью этих методов Вам не удается разблокировать iPod nano, Вы можете попытаться восстановить iPod nano. Смотрите «Обновление и восстановление ПО iPod» на стр. 66.

#### Чтобы изменить введенный код:

- 1 Выберите «Дополнения» > «Блокировка экрана» > «Сбросить».
- 2 В окне ввода кода введите текущий код.
- 3 В окне нового кода введите и подтвердите новый код.

Примечание: Если Вы забыли текущий код, то единственный способ удалить код и ввести новый – это восстановить ПО iPod nano. Смотрите «Обновление и восстановление ПО iPod» на стр. 66.

### Синхронизация контактов, календарей и списков задач

iPod nano может хранить контакты, события календаря и списки задач для просмотра в пути.

Если Вы используете Mac OS X версии 10.4 или новее, Вы можете с помощью iTunes синхронизировать контактную и календарную информацию на iPod nano с Адресной книгой и iCal. Если Вы используете версию Mac OS X, предшествующую 10.4, Вы можете использовать iSync для синхронизации информации. Для синхронизации информации с помощью iSync требуется iSync 1.1 (или новее) и iCal 1.0.1 (или новее).

Если Вы работаете с Windows 2000 или Windows XP и используете Адресную книгу Windows или Microsoft Outlook 2003 (или более новую версию) для хранения контактной информации, Вы можете с помощью iTunes синхронизировать адресную книгу на iPod nano. Если Вы используете функцию календаря Microsoft Outlook 2003 или новее, Вы можете также синхронизировать информацию календаря.

# Чтобы синхронизировать контактную или календарную информацию, используя Mac OS X версии 10.4 или новее:

- 1 Подсоедините iPod nano к компьютеру.
- 2 В панели источников iTunes выберите iPod nano и нажмите вкладку «Контакты».
- **3** Выполните один из следующих шагов:
  - Чтобы синхронизировать контакты, в разделе «Контакты» выберите «Синхронизировать контакты адресной книги», а затем выберите параметр:
    - Чтобы синхронизировать все контакты автоматически, нажмите «Все контакты».
    - Чтобы синхронизировать выбранные группы контактов автоматически, нажмите «Выбранные группы» и выберите группы.
    - Чтобы скопировать фотографии (если таковые есть) контактов на iPod nano, выберите «Включить фото контактов».

При нажатии кнопки «Применить» iTunes обновляет на iPod nano указанную Вами контактную информацию Адресной книги.

- Чтобы синхронизировать календари, в разделе «Календари» выберите «Синхронизировать календари iCal», а затем выберите параметр:
  - Чтобы синхронизировать все календари автоматически, выберите «Все календари».
  - Чтобы синхронизировать выбранные календари автоматически, выберите «Выбранные календари», а затем выберите календари.

При нажатии кнопки «Применить» iTunes обновляет на iPod nano указанную Вами информацию календарей.

Чтобы синхронизировать контакты и календари с помощью iSync и компьютера, работающего в операционной системе Mac OS X версии 10.4 или более старой версии:

- 1 Подсоедините iPod nano к компьютеру.
- 2 Откройте iSync и выберите «Устройства» > «Добавить устройство». Этот шаг необходимо проделать только при первом использовании iSync c iPod nano.
- 3 Выберите iPod nano и нажмите «Синхронизировать сейчас». iSync перенесет информацию из iCal и Адресной книги Mac на iPod nano.

В следующий раз при синхронизации iPod nano Вы можете просто открыть iSync и нажать «Синхронизировать сейчас». Вы также можете настроить iPod nano на автоматическую синхронизацию при подключении к компьютеру.

*Примечание:* iSync синхронизирует информацию из компьютера на iPod nano. Вы не можете использовать iSync для синхронизации информации с iPod nano на компьютер.

# Чтобы синхронизировать контакты или календари, используя Microsoft Outlook для Windows или Адресную книгу Windows:

- 1 Подсоедините iPod nano к компьютеру.
- 2 В панели источников iTunes выберите iPod nano и нажмите вкладку «Контакты».
- 3 Выполните один из следующих шагов:
  - Чтобы синхронизировать контакты, в разделе «Контакты» выберите «Синхронизировать контакты из», а затем выберите во всплывающем меню Microsoft Outlook или Адресную книгу Windows. Затем выберите контактную информацию, которую следует синхронизировать.
  - Чтобы синхронизировать календари из Microsoft Outlook, в разделе «Календари» выберите «Синхронизировать календари из Microsoft Outlook».
- 4 Нажмите «Применить».

Добавить контактную и календарную информацию на iPod nano можно и вручную. iPod nano должен быть настроен на использование в качестве внешнего диска (смотрите «Использование iPod nano в качестве внешнего диска» на стр. 49).

#### Чтобы добавить контактную информацию вручную:

- Подсоедините iPod nano и откройте предпочитаемую программу электронной почты или контактов. Добавление контактов возможно из Palm Desktop, Microsoft Outlook, Microsoft Entourage, Eudora и др.
- 2 Перетяните контакты из адресной книги программы в папку «Контакты» iPod nano.

В некоторых случаях необходимо экспортировать контакты и затем перетянуть экспортированный файл или файлы в папку «Контакты». Дальнейшую информацию Вы найдете в документации к Вашей программе электронной почты или программе контактов.

#### Чтобы добавить информацию о встречах и других событиях календаря вручную:

- 1 Экспортируйте события календаря из любой программы календаря, которая использует стандартный формат iCalendar (названия файлов оканчиваются на .ics) или формат vCal (названия файлов оканчиваются на .vcs).
- 2 Перетяните файлы в папку «Календари» на iPod nano.

*Примечание:* Чтобы добавить списки задач на iPod nano вручную, сохраните их в файле календаря с расширением.ics или .vcs.

#### Чтобы просмотреть контакты на iPod nano:

Выберите «Дополнения» > «Контакты».

#### Чтобы отсортировать контакты по имени или фамилии:

 Выберите «Настройки» > «Сортировать по», нажмите центральную кнопку и выберите «Имя» или «Фамилия».

#### Чтобы просмотреть события календаря:

Выберите «Дополнения» > «Календари».

#### Чтобы просмотреть списки задач:

Выберите «Дополнения» > «Календари» > «Задачи».

### Хранение и чтение заметок

Если iPod nano настроен на использование в качестве внешнего диска, Вы можете сохранять и читать на нем текстовые заметки (см. стр. 49).

- 1 Сохраните документ в любом текстовом редакторе как текстовый файл (.txt).
- 2 Поместите файл в папку «Заметки» на iPod nano.

#### Чтобы просмотреть заметки:

Выберите «Дополнения» > «Заметки».

#### Запись голосовых заметок

Вы можете записывать голосовые заметки, используя микрофон, совместимый с iPod nano (можно приобрести на сайте www.apple.com/ru/ipodstore). Вы можете сохранять голосовые заметки на iPod nano и синхронизировать их с компьютером. Вы можете настроить iPod nano на запись низкокачественного моно (22,05 кГц) в целях экономии места или настроить на запись высококачественного стерео (44,1 кГц), чтобы улучшить качество звучания.

*Примечание:* Длительность голосовой заметки не должна превышать двух часов. В противном случае iPod nano автоматически продолжает запись во второй заметке.

#### Чтобы записать голосовую заметку:

- 1 Подсоедините микрофон к порту разъема Dock на iPod nano.
- 2 Установите «Качество» на «Низкое» или «Высокое».
- 3 Чтобы начать запись, нажмите соответствующую кнопку на экране.
- 4 Держите микрофон на расстоянии нескольких сантиметров от губ и произнесите текст. Чтобы приостановить запись, выберите «Пауза».
- 5 По окончании выберите «Остановить и сохранить». Записанный Вами, сохраненный материал снабжен датой и временем.

#### Чтобы воспроизвести запись:

Выберите «Дополнения» > «Голосовые заметки» и выберите запись.

*Примечание:* Меню голосовых заметок не появится, если Вы еще ни разу не подключали микрофон к iPod nano.

#### Чтобы синхронизировать голосовые заметки с компьютером:

Голосовые заметки сохраняются в папке «Записи» на iPod в формате WAV. Если Вы настраиваете iPod nano на использование в качестве внешнего диска, Вы можете перетянуть голосовые заметки из папки, чтобы скопировать их.

Если iPod nano настроен на автоматическую синхронизацию песен (см. «Автоматическая синхронизация музыки» на стр. 22), то при подключении iPod nano записанные голосовые заметки автоматически синхронизируются в плейлист iTunes (и удаляются из iPod nano). Новый плейлист «Голосовые заметки» появится в панели источников.

### Аксессуары iPod nano

В комплект поставки iPod nano входят некоторые аксессуары. Другие аксессуары можно приобрести, посетив www.apple.com/ru/ipodstore.

Аксессуары iPod nano можно приобрести по адресу: www.apple.com/ru/ipodstore

Вы можете приобрести следующие аксессуары:

- Пульт iPod Radio Remote
- Комплект Nike + iPod Sport Kit
- Станцию для зарядки аккумулятора Apple Universal Dock
- Компонентный AV-кабель Apple
- Композитный AV-кабель Apple
- Комплект для подключения Apple AV Connection Kit
- Адаптер питания Apple USB
- Наушники-капли iPod

- Комплект адаптеров World Travel Adapter Kit
- Носки iPod Socks
- Наушники iPod
- Аксессуары сторонних производителей, например, колонки, наушники, чехлы, стереоадаптеры для автомобилей, адаптеры питания и многое другое

#### Чтобы использовать наушники:

 Подсоедините наушники к порту наушников. Наденьте наушники, как показано на рисунке.

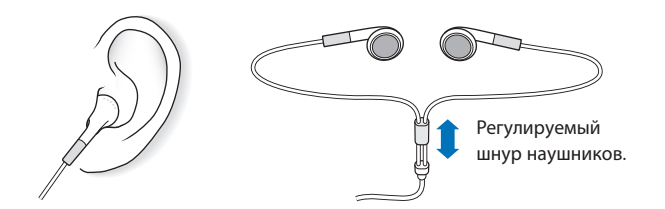

ВНИМАНИЕ: Высокий уровень громкости в обычных наушниках или наушникахкаплях может привести к необратимой потере слуха. Со временем Вы можете привыкнуть к громкому звуку, который может казаться нормальным, но в действительности вредить слуху. Если Вы слышите звон в ушах или воспринимаете речь других как невнятную, прекратите прослушивание и проверьте слух у специалиста. Чем громче звук, тем быстрее он отрицательно скажется на слухе. Отоларингологи рекомендуют бережно относиться к слуху:

- Ограничьте длительность использования наушников-капель или обычных наушников при высокой громкости.
- Не увеличивайте громкость для перекрытия окружающего шума.
- Снижайте громкость, если Вы не слышите речь других лиц, разговаривающих поблизости с Вами.

Информацию об установке предела максимальной громкости на iPod nano Вы найдете в разделе «Настройка предела максимальной громкости» на стр. 29.

### Советы и устранение неполадок

Большинство проблем, возникающих при использовании iPod nano, могут быть решены за короткий срок с помощью советов, приведенных в данной главе.

# 5 способов: Сбросить, Повторить, Перезагрузить, Переустановить, Восстановить

В случае если при работе с iPod nano у Вас возникнут проблемы, следуйте пяти следующим указаниям для их самостоятельного устранения. Выполняйте эти шаги один за другим до тех пор, пока Вам не удастся устранить неисправность. Если это не принесет желаемого результата, ознакомьтесь с информацией об устранении конкретных проблем.

- *Сбросьте* установки iPod nano. Смотрите приведенные ниже «Общие рекомендации».
- Повторите попытку с другим USB-портом, если iPod nano не появляется в iTunes.
- Перезапустите компьютер и убедитесь в наличии установленных обновлений программного обеспечения.
- *Переустановите* программное обеспечение iTunes, используя последнюю версию из Интернета.
- *Восстановите* данные iPod nano. Смотрите «Обновление и восстановление ПО iPod» на стр. 66.

### Общие рекомендации

Большую часть неполадок, возникающих при работе с iPod nano, можно устранить, перезагрузив его. Прежде всего убедитесь, что iPod nano заряжен.

#### Чтобы перезагрузить iPod nano:

- Включите и выключите переключатель «Hold» (поместите его в положение «HOLD», а затем верните в исходное положение).
- 2 Нажмите и удерживайте кнопку «Menu» и центральную кнопку в течение приблизительно 6 секунд до появления логотипа Apple.

#### В случае если iPod nano не включается или не отвечает

- Убедитесь, что переключатель «Hold» находится в позиции «HOLD».
- Возможно, аккумулятор iPod nano необходимо перезарядить. Подсоедините iPod nano к компьютеру или к адаптеру питания Apple USB и зарядите аккумулятор. Проверьте, появилось ли на экране iPod nano изображение стрелки молнии, указывающее на то, что iPod nano заряжается.

Чтобы зарядить аккумулятор, подсоедините iPod nano к порту USB 2.0 компьютера. Если у клавиатуры нет мощного порта USB 2.0, Вы не сможете зарядить аккумулятор подсоединением iPod nano к USB-порту клавиатуры.

• Используйте поочередно пять способов до тех пор, пока iPod nano не начнет реагировать.

# Чтобы отсоединить iPod nano, когда на экране выведены сообщения «Подключен» или «Идет синхронизация»

- Если iPod nano синхронизирует музыку, подождите до завершения процесса.
- Выберите iPod nano в панели источников iTunes и нажмите клавишу «Извлечь» (▲).
- Если iPod nano исчез из панели источников iTunes, но Вы все еще видите сообщения «Подключен» или «Идет синхронизация» на экране iPod nano, отсоедините iPod nano.
- Если iPod nano не исчезает из списка устройств панели источников iTunes, перетяните значок iPod nano с Рабочего стола в Корзину (если Вы работаете с Mac) или (если Вы работаете с ПК с Windows) извлеките устройство в панели «Мой компьютер», или же нажмите значок безопасного извлечения устройства в панели задач Windows и выберите iPod nano. Если Вы все еще видите сообщения «Подключен» или «Идет синхронизация», перезагрузите компьютер и повторите попытку извлечь iPod nano.

#### Если iPod nano не воспроизводит музыку

- Убедитесь, что переключатель «Hold» находится в позиции «HOLD».
- Убедитесь, что разъем наушников введен до упора.
- Убедитесь, что громкость правильно настроена. Вероятно, установлен максимальный предел громкости. Вы можете изменить или удалить его, выбрав «Настройки» > «Предел громкости». Смотрите «Настройка предела максимальной громкости» на стр. 29.
- Возможно, воспроизведение на iPod nano остановлено. Нажмите кнопку «Воспроизведение/Пауза».
- Убедитесь, что Вы используете iTunes 7.4 или новее (посетите сайт www.apple.com/ ru/ipod/start). Песни, приобретенные в iTunes Store с помощью более старых версий iTunes, не будут воспроизводиться на iPod nano до тех пор, пока Вы не обновите iTunes.

• Если Вы используете универсальную станцию iPod Universal Dock, убедитесь, что iPod nano надежно установлен на станцию Dock и все кабели правильно подсоединены.

#### Если iPod nano не реагирует при подсоединении к компьютеру

- Убедитесь, что Вы установили новейшее программное обеспечение iTunes с сайта www.apple.com/ru/ipod/start.
- Попробуйте подсоединить iPod nano к другому USB-порту Вашего компьютера.

**Примечание:** Для подсоединения iPod nano рекомендуется использование порта USB 2.0. USB 1.1 значительно медленнее USB 2.0. Если Вы работаете с ПК с Windows, который не оснащен портом USB 2.0, в некоторых случаях Вы можете приобрести и установить карту USB 2.0. Более подробную информацию Вы найдете на сайте www.apple.com/ru/ipod.

- Возможно, iPod nano необходимо перезагрузить (см. стр. 60).
- Если Вы подсоединяете iPod nano к портативному компьютеру или ноутбуку, используя кабель разъема iPod Dock к USB 2.0, подсоедините компьютер к розетке питания перед подсоединением iPod nano.
- Убедитесь в наличии необходимого компьютера и программного обеспечения. Смотрите «Если Вы хотите повторно проверить системные требования» на стр. 65.
- Проверьте правильность подсоединения кабелей. Отсоедините оба конца кабеля и убедитесь в отсутствии посторонних объектов в USB-портах. Затем надежно подсоедините кабель снова. Убедитесь, что разъемы кабеля правильно расположены. Разъемы могут быть подсоединены только одним определенным способом.
- Попытайтесь перезагрузить компьютер.
- Если ни один из предложенных методов не приводит к устранению неполадки, Вам, возможно, необходимо восстановить ПО iPod nano. См. «Обновление и восстановление ПО iPod» на стр. 66.

#### Если на экране iPod nano появляется сообщение «Включите в сеть»

Данное сообщение может появиться, когда зарядка iPod nano очень низкая и требуется перезарядка аккумулятора, прежде чем iPod nano сможет начать процесс обмена данными с компьютером. Чтобы зарядить аккумулятор, подсоедините iPod nano к порту USB 2.0 компьютера.

Не отсоединяйте iPod nano от компьютера до тех пор, пока сообщение не исчезнет и iPod nano появится в iTunes или в Finder. В зависимости от того на сколько разряжен аккумулятор Вам, возможно, необходимо заряжать iPod nano около 30 минут, прежде чем он начнет работать.

Чтобы ускорить зарядку, используйте адаптер питания Apple USB, который не входит в комплект поставки. *Примечание:* Если у клавиатуры нет мощного порта USB 2.0, Вы не сможете зарядить аккумулятор подсоединением iPod nano к USB-порту клавиатуры.

# Если на экране iPod nano появляется сообщение, что для восстановления требуется iTunes

- Убедитесь в наличии последней версии iTunes на Вашем компьютере (Вы можете загрузить ее с сайта www.apple.com/ru/ipod/start).
- Подсоедините iPod nano к компьютеру. После того как откроется программа «iTunes», следуйте указаниям на экране, чтобы восстановить iPod nano.
- Если восстановление iPod nano не приводит к устранению неполадки, iPod nano, возможно, нуждается в ремонте. Заказать сервисное обслуживание можно на сайте сервисного обслуживания и поддержки iPod: www.apple.com/ru/support/ipod

# Если процесс синхронизации песен или данных через порт USB 2.0 происходит медленнее

- Если Вы синхронизируете большое количество песен или большой объем данных, используя порт USB 2.0, а уровень заряда iPod nano очень низкий, в этом случае синхронизация проходит с низкой скоростью, чтобы сберечь заряд аккумулятора.
- Если Вы хотите, чтобы процесс синхронизации выполнялся быстрее, Вы можете становить синхронизацию и оставить iPod nano подключенным, чтобы произошла зарядка аккумулятора, или подключите его к адаптеру электросети iPod USB 2.0. Производите зарядку в течение часа, а затем возобновите синхронизацию музыки и других данных.

#### Если Вы не можете добавить песню или другой объект на iPod nano

Формат кодировки песни может не поддерживаться iPod nano. iPod nano поддерживает аудиофайлы следующих форматов. Данный перечень включает в себя форматы для аудиокниг и подкастов:

- ААС (М4А, М4В, М4Р до 320 Кбит/с)
- Apple Lossless (высококачественный сжатый формат)
- МРЗ (до 320 Кбит/с)
- MP3 Variable Bit Rate (VBR)
- WAV
- AA (audible.com речь, форматы 2, 3 и 4)
- AIFF

Песня, закодированная в формате Apple Lossless, имеет качество звука CD, но занимает только половину места по сравнению с песней в формате AIFF или WAV. Та же песня в формате AAC или MP3 занимает еще меньше места. При импорте музыки с CD с помощью iTunes материал по умолчанию преобразуется в формат AAC.

Используя iTunes для Windows, Вы можете преобразовывать незащищенные файлы WMA в формат ААС или MP3. Данная функция представляет интерес при наличии в медиатеке данных, кодированных в формате WMA.

iPod nano не поддерживает аудиофайлы WMA, MPEG Layer 1, MPEG Layer 2 или audible.com формат 1.

Если в iTunes у Вас есть песня, не поддерживаемая iPod nano, Вы можете преобразовать ее в формат, поддерживаемый iPod nano. Дополнительную информацию Вы найдете в Справке iTunes.

#### Если Вы случайно установили на iPod nano язык, которым Вы не владеете Вы можете сбросить данную настройку языка.

- 1 Нажмите и удерживайте кнопку «Menu» до появления главного меню.
- 2 Выберите шестой пункт меню («Настройки»).
- 3 Выберите последний пункт меню («Сбросить настройки»).
- 4 Выберите пункт меню слева («Сбросить») и выберите язык.

Другие настройки iPod nano, например, повтор песни, также будут перезагружены.

Примечание: Если с тех пор, как Вы в последний раз подключали iPod nano к компьютеру, Вы добавили новое видео в iTunes, значит, оно добавляется на iPod nano. Если Вам не удается найти пункт меню «Сбросить настройки», Вы можете восстановить iPod nano до его первоначального состояния и выбрать язык, которым Вы владеете. См. «Обновление и восстановление ПО iPod» на стр. 66.

#### Ели Вы не можете просматривать видео и фотографии на ТВ-устройстве

- Чтобы подключить iPod nano к ТВ-устройству, Вы должны использовать кабель типа RCA, специально произведенный для iPod nano, такой как компонентный или композитный AV-кабель Apple. Другие подобные RCA-кабели не подходят.
- Убедитесь, что ТВ-устройство установлено на режим показа с определенного источника входа (см. документацию, прилагаемую к ТВ-устройству).
- Убедитесь, что все кабели надежно и правильно подключены (см. «Просмотр видео на ТВ-устройстве, подключенном к iPod nano» на стр. 39).
- Убедитесь, что желтый конец композитного AV-кабеля Apple подключен к видеопорту ТВ-устройства.
- Если Вы пытаетесь смотреть видео, то перейдите в меню «Видео» > «Настройки» и установите «Вкл.» для «ТВ-выход». Затем попробуйте еще раз. Если Вы хотите посмотреть слайд-шоу, то перейдите в меню «Фото» > «Настройки слайд-шоу» и установите «Вкл.» для «ТВ-выхода», а затем попробуйте еще раз.
- Если выполнение данных действий не помогло, перейдите в меню «Видео» > «Настройки» (для видео) или «Фото» > «Настройки» (для слайд-шоу) и установите «ТВ-сигнал» на «PAL» или «NTSC» в зависимости от типа ТВ-устройства. Попробуйте оба параметра.

#### Если Вы хотите повторно проверить системные требования

Для использования iPod nano требуются:

- Одна из следующих конфигураций компьютера:
  - Компьютер Мас с портом USB 2.0
  - ПК с Windows, оборудованный портом USB 2.0, или с установленной картой USB 2.0
- Одна из следующих операционных систем: Mac OS X версии 10.4.8 или новее, Windows XP Home или Professional с Service Pack 2 или новее или Windows Vista
- iTunes 7.4 или новее (iTunes можно загрузить по адресу www.apple.com/ru/ipod/ start)

*Если ПК с Windows не оснащен портом USB 2.0,* Вы можете приобрести и установить карту USB 2.0. Более подробную информацию о кабелях и совместимых USB-картах Вы найдете по адресу: www.apple.com/ru/ipod

При работе с компьютером Мас рекомендуется использование iPhoto 4.0.3 или ее более новой версии для добавления фотографий и альбомов на iPod nano. ПО является дополнительным. Возможно, программа «iPhoto» уже установлена на компьютере Мас. Посмотрите в папке «Программы». При наличии iPhoto 4 Вы можете обновить версию с помощью меню «Apple» (**é**) > «Обновление программ».

На ПК с Windows iPod nano может синхронизировать фотографии автоматически из Adobe Photoshop Album 2.0 или новее или Adobe Photoshop Elements 3.0 или новее, доступных на www.adobe.com. Данное ПО является дополнительным.

Как на компьютере Mac, так и на ПК с Windows, iPod nano может синхронизировать цифровые фотографии из папок жесткого диска компьютера.

#### Если Вы хотите использовать iPod nano с компьютером Mac и ПК с Windows

Если Вы используете iPod nano с компьютером Мас и хотите использовать его также с ПК с Windows, необходимо восстановить ПО iPod для последующего использования с ПК (см. «Обновление и восстановление ПО iPod» на стр. 66). Восстановление ПО iPod удаляет все данные с iPod nano, в том числе все песни.

Вы не можете перейти с использования iPod nano с компьютером Mac на использование его с ПК с Windows, не удалив все данные с iPod nano.

#### Если Вы заблокировали экран iPod nano и не можете разблокировать его

Как правило, при подсоединении iPod nano к компьютеру, авторизованному для работы с ним, iPod nano автоматически разблокируется. Если компьютер, авторизованный для работы с iPod nano, недоступен, Вы можете подсоединить iPod nano к другому компьютеру и восстановить ПО iPod с помощью iTunes. Дополнительную информацию Вы найдете в следующем разделе. Чтобы изменить код блокировки экрана, но Вы не помните текущий код, следует восстановить ПО iPod и ввести новый код.

### Обновление и восстановление ПО iPod

Вы можете использовать iTunes, чтобы обновить или восстановить ПО iPod. Рекомендуется обновить iPod nano для использования самого нового ПО. Вы также можете восстановить ПО, которое вернет iPod nano к его первоначальному состоянию.

- *Если Вы выбрали обновление*, ПО будет обновлено, но настройки и песни изменены не будут.
- *Если Вы выбрали восстановление*, все данные будут стерты с iPod nano, включая песни, файлы, контакты, фото, информацию календаря и любые другие данные. Все настройки iPod nano будут восстановлены до их первоначального состояния.

#### Чтобы обновить или восстановить iPod nano:

- 1 Убедитесь в наличии связи с Интернетом, а также установленной последней версии iTunes с www.apple.com/ru/ipod/start.
- 2 Подсоедините iPod nano к компьютеру.
- 3 В iTunes выберите в панели источников iPod nano и нажмите вкладку «Обзор».

В разделе «Версия» Вы найдете информацию о том, соответствует ли iPod nano актуальному уровню или необходима новая версия ПО.

- 4 Нажмите «Обновить», чтобы установить последнюю версию ПО.
- 5 При необходимости нажмите «Восстановить», чтобы восстановить первоначальные настройки iPod nano (все данные с iPod nano будут удалены). Следуйте указаниям, появляющимся на экране, чтобы завершить процесс восстановления.

### Безопасность и уход

# Данная глава содержит важную информацию по технике безопасности и эксплуатации плееров Apple iPod.

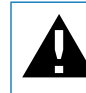

В целях безопасности прочтите всю приведенную ниже информацию перед началом использования iPod.

Храните Инструкцию по технике безопасности iPod и Инструкцию по эксплуатации iPod в легкодоступном месте.

### Важная информация по технике безопасности

**ВНИМАНИЕ:** Несоблюдение данных инструкций по безопасности может привести к возникновению пожара, поражению электрическим током и другим телесным повреждениям или ущербу.

Эксплуатация iPod Не гните, не роняйте, не разбивайте, не сверлите, не поджигайте и не открывайте iPod.

**Избегайте попадания жидкости и влаги** Не используйте iPod во время дождя, вблизи сосудов с жидкостью или в условиях повышенной влажности. Избегайте попадания влаги в iPod. В случае попадания воды на iPod отсоедините все кабели, выключите iPod и переведите переключатель «Hold» (при его наличии) в положение «HOLD», прежде чем приступить к чистке, а также не включайте iPod до его полного высыхания.

Ремонт iPod Не пытайтесь ремонтировать iPod самостоятельно. iPod не содержит компонентов, подлежащих обслуживанию самим пользователем. Для получения информации о сервисном обслуживании выберите в меню «Справка» программы «iTunes» пункт «Справка iPod nano» или посетите сайт www.apple.com/ru/support/ ipod/. Аккумулятор iPod подлежит замене только официальным поставщиком услуг Apple. Более подробную информацию об аккумуляторах Вы найдете по адресу: www.apple.com/ru/batteries

Использование адаптера питания Apple USB (продается отдельно) Если Вы используете адаптер питания Apple USB (продается отдельно на сайте www.apple. com/ru/ipodstore) для перезарядки iPod, убедитесь, что он полностью собран перед подключением к разъему питания. Затем подсоедините адаптер питания Apple USB к розетке питания. Избегайте подключения или отключения адаптера питания Apple USB влажными руками. Для перезарядки iPod используйте исключительно адаптер питания Apple iPod.

Возможно нагревание адаптера питания iPod USB в условиях нормального использования. Следите за достаточным доступом воздуха к адаптеру питания iPod USB и соблюдайте меры предосторожности во время эксплуатации.

Отключайте адаптер питания iPod USB в любой из следующих ситуаций:

- Кабель питания или вилка питания изношены или повреждены.
- Адаптер попал под дождь, подвергся контакту с жидкостью или попал в условия повышенной влажности.
- Корпус адаптера поврежден.
- Вы считаете, что адаптер нуждается в техническом обслуживании или ремонте.
- Вы хотите почистить адаптер.

Как избежать нарушений слуха Необратимая потеря слуха может быть вызвана использованием наушников-капель или обычных наушников при высоком уровне громкости. Установите громкость на безопасный уровень. Со временем Вы можете привыкнуть к громкому звуку, который может казаться нормальным, но в действительности вредить слуху. Если Вы слышите звон в ушах или воспринимаете речь других как невнятную, прекратите слушать громкую музыку и проверьте слух у специалиста. Чем громче звук, тем быстрее он отрицательно скажется на слухе. Отоларингологи рекомендуют бережно относиться к своему слуху:

- Ограничьте длительность использования наушников-капель или обычных наушников при высокой громкости.
- Не увеличивайте громкость для перекрытия окружающего шума.
- Снижайте громкость, если Вы не слышите речь других лиц, разговаривающих поблизости с Вами.

Информацию об установлении предела максимальной громкости на iPod Вы найдете в разделе «Настройка предела максимальной громкости» на стр. 29.

Безопасное использование наушников Использовать наушники во время управления автомобилем не рекомендуется и запрещено законом в некоторых странах. Во время управления автомобилем будьте осторожны и внимательны. Прекратите использование iPod, если, по Вашему мнению, он оказывает негативное или отвлекающее влияние во время управления автомобилем или выполнения какого-либо вида деятельности, требующей полного внимания. Предотвращение приступов, потери сознания и чрезмерного напряжения зрения В случае если у Вас уже наблюдались приступы или потеря сознания или подобные случаи имели место в Вашей семье, посоветуйтесь с врачом, прежде чем приступить к воспроизведению видеоигр на iPod (при их наличии). Прекратите использование устройства и обратитесь за советом к врачу при наличии следующих симптомов: спазмы, глазные или мышечные судороги, потеря сознания, неконтролируемые движения или дезориентация. Избегайте длительного просмотра видео или воспроизведения видеоигр на iPod (при наличии) и делайте перерывы, для того чтобы избежать чрезмерного напряжения глаз.

### Важная информация по эксплуатации

**ПРИМЕЧАНИЕ:** Несоблюдение данных инструкций по эксплуатации может привести к повреждению iPod или других предметов обихода.

Перенос iPod В iPod имеются чувствительные элементы, в том числе иногда и жесткий диск. Не гните, не роняйте, не разбивайте iPod. Во избежание появления царапин на Вашем устройстве iPod, используйте чехол, который Вы можете приобрести отдельно.

**Использование разъемов и портов** Никогда не вставляйте разъем в порт силой. Убедитесь в возможности беспрепятственной проходимости порта. Если разъем и порт не стыкуются без особых усилий, то они, вероятно, несовместимы. Убедитесь, что разъем совместим с портом и правильно установлен по отношению к порту.

Хранение iPod в надлежащих температурных условиях Пользуйтесь iPod в при температуре от 0° C до 35° C (от 32° F до 95° F). Возможно временное сокращение длительности заряда аккумулятора iPod nano в условиях низких температур.

Храните iPod в температурных условиях от -20° С до 45° С (от -4° F до 113° F). Не оставляйте iPod в автомобиле, так как температура внутри автомобиля, стоящего на стоянке, выходит за эти пределы.

Нагревание iPod во время эксплуатации или перезарядки аккумулятора является нормальным явлением. Внешняя поверхность iPod действует как охлаждающая поверхность, служащая для проводки тепловой энергии из внутреннего пространства корпуса в более холодную внешнюю среду.

Уход за наружной поверхностью iPod Для чистки iPod отсоедините все провода, выключите iPod и приведите переключатель «Hold» (при наличии) в позицию «HOLD». Для чистки используйте мягкую, увлажненную, неворсистую ткань. Не допускайте попадания влаги в отверстия. Не применяйте для чистки жидкость для мытья окон, бытовые моющие средства, аэрозольные распылители, растворители, алкоголь, нашатырный спирт или абразивные материалы.

Правильная утилизация iPod Для получения информации о правильной утилизации iPod, включая важную информацию о соблюдении установленных норм, см. «Regulatory Compliance Information» на стр. 72.

## Дополнительная информация, сервис и поддержка

### Дополнительную информацию об использовании iPod nano Вы найдете в справке на экране компьютера или в Интернете.

В таблице приведены сведения о получении дополнительной информации в отношении ПО для iPod и информации о сервисном обслуживании.

| Для того чтобы узнать о                                                                 | Сделайте следующее                                                                                                    |
|-----------------------------------------------------------------------------------------|----------------------------------------------------------------------------------------------------|
| Сервисе и технической<br>поддержке, дискуссиях,<br>самоучителях и загрузках<br>ПО Apple | Посетите веб-сайт: www.apple.com/ru/support/ipodnano                                                                                                    |
| Использовании iTunes                                                                    | Откройте iTunes и выберите «Справка» > «Справка iTunes».<br>Самоучитель iTunes (доступен только в некоторых странах) Вы<br>найдете по адресу: www.apple.com/ru/support/itunes                                                                                              |
| Использовании iPhoto<br>(на Mac OS X)                                                   | Откройте iPhoto и выберите «Справка» > «Справка iPhoto».                                                                                                    |
| Использовании iSync<br>(на Mac OS X)                                                    | Откройте iSync и выберите «Справка» > «Справка iSync».                                                                                                    |
| Использовании iCal<br>(на Mac OS X)                                                     | Откройте iCal и выберите «Справка» > «Справка iCal».                                                                                                    |
| Новейшей информации об<br>iPod nano                                                     | Посетите веб-сайт: www.apple.com/ru/ipodnano                                                                                                    |
| Регистрации iPod nano                                                                   | Чтобы зарегистрировать iPod nano, установите iTunes и<br>подсоедините iPod nano к компьютеру.                                                                                                    |
| Серийном номере iPod nano                                                               | Посмотрите на задней панели iPod nano или выберите<br>«Настройки» > «Об iPod nano» и нажмите центральную кнопку. Вы<br>также можете открыть iTunes, подсоединив iPod nano к<br>компьютеру, выбрать «iPod nano» в панели источников, а затем<br>нажать вкладку «Настройки». |
| Гарантийном обслуживании                                                                | Прежде всего воспользуйтесь советами данной брошюры,<br>справкой на экране компьютера и ресурсами, доступными в<br>режиме онлайн. Затем посетите сайт:<br>www.apple.com/ru/support/ipodnano/service                                                                        |

#### **Regulatory Compliance Information**

#### **FCC Compliance Statement**

This device complies with part 15 of the FCC rules. Operation is subject to the following two conditions: (1) This device may not cause harmful interference, and (2) this device must accept any interference received, including interference that may cause undesired operation. See instructions if interference to radio or TV reception is suspected.

#### Radio and TV Interference

This computer equipment generates, uses, and can radiate radio-frequency energy. If it is not installed and used properly—that is, in strict accordance with Apple's instructions—it may cause interference with radio and TV reception.

This equipment has been tested and found to comply with the limits for a Class B digital device in accordance with the specifications in Part 15 of FCC rules. These specifications are designed to provide reasonable protection against such interference in a residential installation. However, there is no guarantee that interference will not occur in a particular installation.

You can determine whether your computer system is causing interference by turning it off. If the interference stops, it was probably caused by the computer or one of the peripheral devices.

If your computer system does cause interference to radio or TV reception, try to correct the interference by using one or more of the following measures:

- Turn the TV or radio antenna until the interference stops.
- Move the computer to one side or the other of the TV or radio.
- Move the computer farther away from the TV or radio.
- Plug the computer in to an outlet that is on a different circuit from the TV or radio. (That is, make certain the computer and the TV or radio are on circuits controlled by different circuit breakers or fuses.)

If necessary, consult an Apple Authorized Service Provider or Apple. See the service and support information that came with your Apple product. Or, consult an experienced radio/TV technician for additional suggestions.

*Important:* Changes or modifications to this product not authorized by Apple Inc. could void the EMC compliance and negate your authority to operate the product.

This product was tested for EMC compliance under conditions that included the use of Apple peripheral devices and Apple shielded cables and connectors between system components.

It is important that you use Apple peripheral devices and shielded cables and connectors between system components to reduce the possibility of causing interference to radios, TV sets, and other electronic devices. You can obtain Apple peripheral devices and the proper shielded cables and connectors through an Apple Authorized Reseller. For non-Apple peripheral devices, contact the manufacturer or dealer for assistance.

Responsible party (contact for FCC matters only): Apple Inc. Product Compliance, 1 Infinite Loop M/S 26-A, Cupertino, CA 95014-2084, 408-974-2000.

#### Industry Canada Statement

This Class B device meets all requirements of the Canadian interference-causing equipment regulations.

Cet appareil numérique de la classe B respecte toutes les exigences du Règlement sur le matériel brouilleur du Canada.

#### VCCI Class B Statement

情報処理装置等電波障害自主規制について

この装置は、情報処理装置等電波障害自主規制協議 会(VCCI)の基準に基づくクラス B 情報技術装置で す。この装置は家庭環境で使用されることを目的と していますが、この装置がラジオやテレビジョン受 信機に近接して使用されると、受信障害を引き起こ すことがあります。 取扱説明書に従って正しい取扱をしてください。

#### Korea Class B Statement

B급 기기용 경고문

B급 기기 (가정용 정보통신기기) 이 기기는 가정용으로 전자파적합등록을 한 기기로서 주거지역에서는 물론 모든지역에서 사용할 수 있습니다.
### Россия

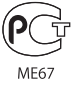

# Европейское Сообщество

Соответствует Европейским директивам 72/23/ЕЕС и 89/336/ЕЕС.

**(**€

| 有毒或<br>有害物质     | 零部件 |     |    |    |  |
|-----------------|-----|-----|----|----|--|
|                 | 电路板 | 显示屏 | 电池 | 附件 |  |
| 铅 (Pb)          | х   | Х   | 0  | Х  |  |
| 汞 (Hg)          | 0   | 0   | 0  | 0  |  |
| 镉 (Cd)          | 0   | 0   | 0  | 0  |  |
| 六价铬<br>(Cr, VI) | 0   | 0   | 0  | 0  |  |
| 多溴联苯<br>(PBB)   | 0   | 0   | 0  | 0  |  |
| 多溴二苯醚<br>(PBDE) | 0   | 0   | 0  | 0  |  |

O:表示该有毒有害物质在该部件所有均质材料中的含量均在 SJ/T 11363-2006 规定的限量要求以下。

X:表示该有毒有害物质至少在该部件的某一均质材料中的含量超出 SJ/T 11363-2006 规定的限量要求。

根据中国电子行业标准 SJ/T11364-2006 和相关的中国 政府法规,本产品及其某些内部或外部组件上可能带 有环保使用期限标识。取决于组件和组件制造商,产 品及其组件上的使用期限标识可能有所不同。组件上 的使用期限标识优先于产品上任何与之相冲突的或 不同的环保使用期限标识。

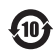

## Информация об утилизации и переработке

Утилизируйте iPod в соответствии с местными требованиями и законодательством. Т.к. продукт имеет аккумулятор, утилизация должна производиться отдельно от бытового мусора. По окончании срока эксплуатации iPod обратитесь в компанию Apple или местную администрацию по вопросам утилизации.

Информацию о программе Apple по утилизации изделий Вы найдете по адресу: www.apple.com/ru/ environment/recycling

*Deutschland:* Dieses Gerät enthält Batterien. Bitte nicht in den Hausmüll werfen. Entsorgen Sie dieses Gerätes am Ende seines Lebenszyklus entsprechend der maßgeblichen gesetzlichen Regelungen.

*Nederlands:* Gebruikte batterijen kunnen worden ingeleverd bij de chemokar of in een speciale batterijcontainer voor klein chemisch afval (kca) worden gedeponeerd.

# China:

警告: 不要刺破或焚烧。该电池不含水银。

Taiwan:

警告:請勿戳刺或焚燒。此電池不含汞。

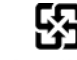

## 廢電池請回收

Европейский Союз – информация об утилизации:

X

Данный символ означает, что в соответствии с местными требованиями и законодательством приобретенное Вами изделие нельзя выбрасывать вместе с бытовыми отходами. По окончании срока эксплуатации сдайте изделие в пункт сбора, назначенный местными властями. Некоторые пункты сбора не взимают плату за прием изделий. Раздельные сбор и утилизация изделия, от которого Вы избавляетесь, помогут сохранить природные ресурсы и гарантируют, что при утилизации не будет нанесен ущерб здоровью людей и окружающей среде.

#### Apple и окружающая среда

Компания Apple осознает важность уменьшения негативного воздействия на окружающую среду, вызванного ее деятельностью и продуктами.

Дополнительную информацию Вы найдете по adpecy: www.apple.com/ru/environment

©2007 Apple Inc. Все права защищены. Apple, логотип Apple, FireWire, iCal, iLife, iPhoto, iPod, носки iPod Socks, iTunes, Mac, Macintosh и Mac OS являются торговыми марками Apple Inc., зарегистрированными в США и других странах. Finder, логотип FireWire и Shuffle являются торговыми марками Apple Inc. iTunes Store является сервисной маркой Apple Inc. NIKE является торговой маркой компании NIKE, Inc., а также ее дочерних предприятий и используется по лицензии. Названия других компаний и продуктов, упомянутых здесь, могут являться торговыми марками соответствующих компаний. Продукты сторонних фирм упоминаются исключительно для информации, а не с целью одобрения или рекомендации. Компания Apple не несет никакой ответственности за эксплуатационные качества и использование этих продуктов. Все договоренности, соглашения или гарантийные обязательства (при наличии) заключаются непосредственно между поставщиком и потенциальными пользователями. При составлении данной инструкции были предприняты все усилия для обеспечения достоверности и точности информации. Apple не несет ответственности за опечатки или описки.

Продукт, описанный в данной инструкции, включает в себя технологию защиты авторских прав, защищенную определенными патентами США и другими правами по охране интеллектуальной собственности, принадлежащими корпорации Macrovision Согрогатіоп и другим владельцам прав. Использование данной технологии защиты авторских прав должно быть разрешено корпорацией Macrovision Corporation и предназначается для домашнего и другого ограниченного просмотра, если корпорация Macrovision Corporation не разрешила другое. Обратное проектирование или дизассемблирование запрещены.

Патентные заявки на устройство в США №№ патентов 4,631,603, 4,577,216, 4,819,098 и 4,907,093 выданы только для домашнего просмотра.

RS019-1074/09-2007